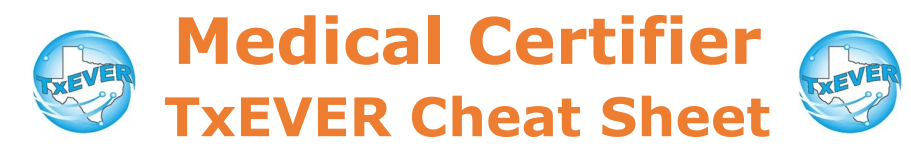

#### Death Certificate Process:

- 1. FH creates new record and completes data entry
- 2. FH designates medical certifier
- 3. MC accepts record and completes data entry
- 4. MC certifies record
- 5. FH verifies record and completes DCOA
- 6. FH prints or requests BTP
- 7. FH releases record

#### Medical Certification:

- 1. Go to Death module, then Functions  $\rightarrow$  Medical Data Entry
- 2. Complete medical tabs 1, 2, and 3 (if applicable)
  - Medical tab 3 is only for ME/JP. Physicians can ignore.
- 1. Record —> Medical Certification
- 2. Verify the information is correct using the "Preview" button
- 3. Click the "Certification" button, check the checkbox, then enter your pin.

#### Refer to Medical Examiner or Justice of the Peace (ME/JP):

<u>Physicians</u>: If a death certificate was assigned to you, but the cause of death was unnatural, refer the death to a ME/JP ASAP.

<u>ME/JP</u>: If a death certificate was assigned to you, but someone else did the inquest, then refer to the appropriate ME/JP ASAP.

- 1. Access record in TxEVER
- 2. Record —> Refer to JP/Medical Examiner
- 3. Enter certifier information and click "designate"

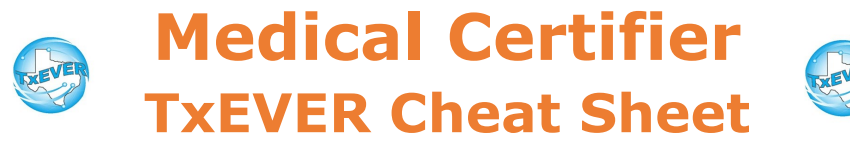

*Website*: https://txever.dshs.texas.gov/TxEverUI/Welcome.htm

Help Desk Email: help-txever@dshs.texas.gov

#### Keyboard Shortcuts:

|                      | -                                                                                  |
|----------------------|------------------------------------------------------------------------------------|
| т 🔳                  | Enters current date in any date field.                                             |
| T + up/down T ↑ ↓    | Enters the current date and you can populate a<br>day before or after.             |
| Tab tob              | Moves forward from one box/field to another<br>box/field.                          |
| Shift Tab shift tab  | Moves backward from one box/field to another<br>box/field.                         |
| Enter enter          | Activates the next button on the page.                                             |
| 1st Letter of a Word | Enters selection from pick list of a dropdown list.<br>Scroll through that letter. |
| Space Bar space      | Selects a radio button or check box.                                               |
| Arrow Keys 📑 🖵       | Moves from one radio button to the next.                                           |
| Down Arrow           | Opens a dropdown list.                                                             |
| Escape esc           | Closes a dropdown list.                                                            |
| Ctrl + S Ctrl S      | Saves the current record.                                                          |
| State Abbreviations  | Selects the associated state by typing the first<br>letter.                        |

#### **Diacritical Marks:**

Press and hold "ALT" key, type 3 digit code, release the "ALT" key

| ALT<br>Code | Diacritical<br>Mark | ALT<br>Code | Diacritical<br>Mark | ALT<br>Code | Diacritical<br>Mark |
|-------------|---------------------|-------------|---------------------|-------------|---------------------|
| 128         | Ç                   | 0194        | Â                   | 0204        | Ì                   |
| 142         | Ä                   | 0192        | À                   | 0211        | Ó                   |
| 144         | É                   | 0195        | Ã                   | 0210        | Ò                   |
| 153         | Ö                   | 0235        | Ë                   | 0213        | Õ                   |
| 154         | Ü                   | 0200        | È                   | 0218        | Ú                   |
| 165         | Ñ                   | 0205        | Í                   | 0217        | Ù                   |
| 0193        | Á                   | 0207        | Ï                   | 0221        | Ý                   |

Questions? Contact the TxEVER team at <u>txeverinfo@dshs.texas.gov</u> or 512-776-3010.

FH—Funeral Home; MC—Medical certifier; LR—Local Registrar

10/4/18 version 1.0

# BASIC DEATH REGISTRATION MEDICAL CERTIFICATION

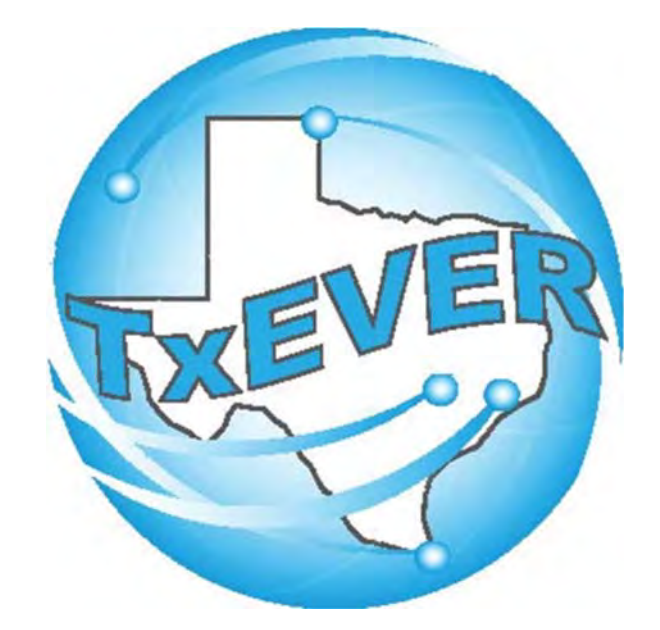

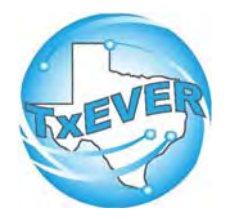

## BASIC DEATH REGISTRATION

### REV 04/18

| Basic Death Registration Checklist.    | 3  |
|----------------------------------------|----|
| TxEVER Shortcut Keys                   | 4  |
| Diacritical Marks                      | 5  |
| Medical Certifier – Medical Data Entry | 6  |
| Appendix                               | 23 |

## **Basic Death Registration Checklist**

## Funeral Home Part 1 – Starting a Death Record

- □ Log into TxEVER and Select the DEATH Tab
- □ Start a new record
- □ Verify there are no Duplicate Records
- □ Complete all Yellow Fields on all Demographic tabs.
- □ Print the Verification of Death Facts; have the Informant sign it.
- □ Assign the Medical Certifier for the Record.

## Medical Certifier – Medical Data Entry

- □ Log into TxEVER and Select the DEATH Tab
- □ Accept the death record assigned.
- □ Complete the Medical Data Entry (Tabs 1 through 3)
- □ Medically Certify the Record.

### Funeral Home Part 2 – Demographic Verification and Release

- □ Log back into TxEVER and locate the Record the Medical Certifier Certified
- □ Complete the DCOA Order
- Demographically Verify the Record
- □ Release the Record

#### ~ State Office Reviews and Accepts the Record ~

#### Local Registrar – Accepts and Prints the Record

- □ Log into TxEVER and Select the DEATH Tab
- □ Accept the record
- □ Print the Local Copy the Local file number and Local File Date will be automatically assigned.
- □ Index the new record within the Local's Files

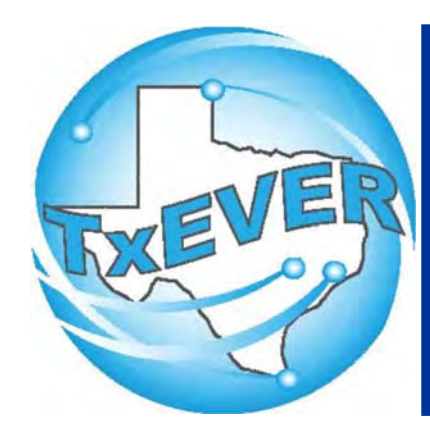

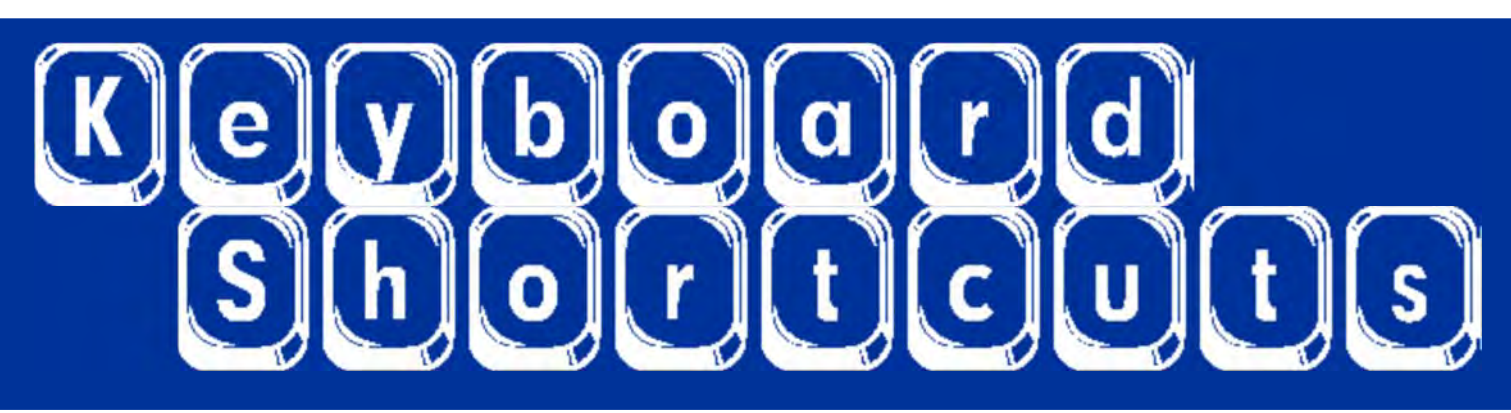

| Press I or               |
|--------------------------|
| Press T and 🛅 or 💷       |
| Tab or tab               |
| Shift Tab or shift + tab |
| Enter or enter           |
| 1st Letter of a Word     |
| Space Bar or space       |
| Arrow Keys or 듡 or 🖂     |
| Down Arrow or 💷          |
| Escape or esc            |
| Ctrl + S or Ctrl + S     |
|                          |

Enters current date in any date field.

Enters the current date and you can populate a day before or after.

Moves forward from one box/field to another box/field.

Moves backward from one box/field to another box/field.

Activates the next button on the page.

Enters selection from pick list of a dropdown list. Scroll through that letter.

Selects a radio button or check box.

Moves from one radio button to the next. Right to Left or Left to Right.

Opens a dropdown list.

Closes a dropdown list.

Saves the current record.

State Abbreviations

Selects the associated State by typing the first letter.

# **Diacritical Marks**

TxEVER will allow the use of Diacritical Marks. To insert a diacritical mark within a name, Press and Hold the "ALT" key and type the 3 or 4 digit code. Release the "ALT" key and the respective diacritical mark will appear. Example: ALT+128 = C

| ALT Code | Name               | ALT Code | Name                      |
|----------|--------------------|----------|---------------------------|
| 128      | Ç Diacritical Mark | 0200     | È Diacritical Mark        |
| 142      | Ä Diacritical Mark | 0205     | Í Diacritical Mark        |
| 144      | É Diacritical Mark | 0207     | ï Diacritical Mark        |
| 153      | Ö Diacritical Mark | 0204     | Ì Diacritical Mark        |
| 154      | Ü Diacritical Mark | 0211     | Ó Diacritical Mark        |
| 165      | Ñ Diacritical Mark | 0210     | <b>Ò</b> Diacritical Mark |
| 0193     | Á Diacritical Mark | 0213     | Õ Diacritical Mark        |
| 0194     | Diacritical Mark   | 0218     | Ú Diacritical Mark        |
| 0192     | À Diacritical Mark | 0217     | Ù Diacritical Mark        |
| 0195     | à Diacritical Mark | 0221     | Ý Diacritical Mark        |
| 0235     | Ë Diacritical Mark |          |                           |

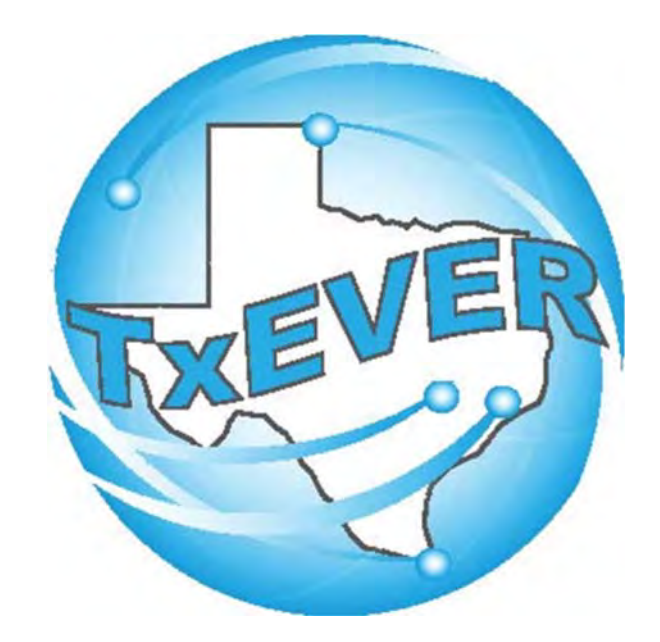

## BASIC DEATH REGISTRATION MEDICAL CERTIFIER -MEDICAL DATA ENTRY

## LOG INTO TXEVER

#### Log into TxEVER via the web <u>https://txever.dshs.texas.gov/TxEverUI/Welcome.htm</u>

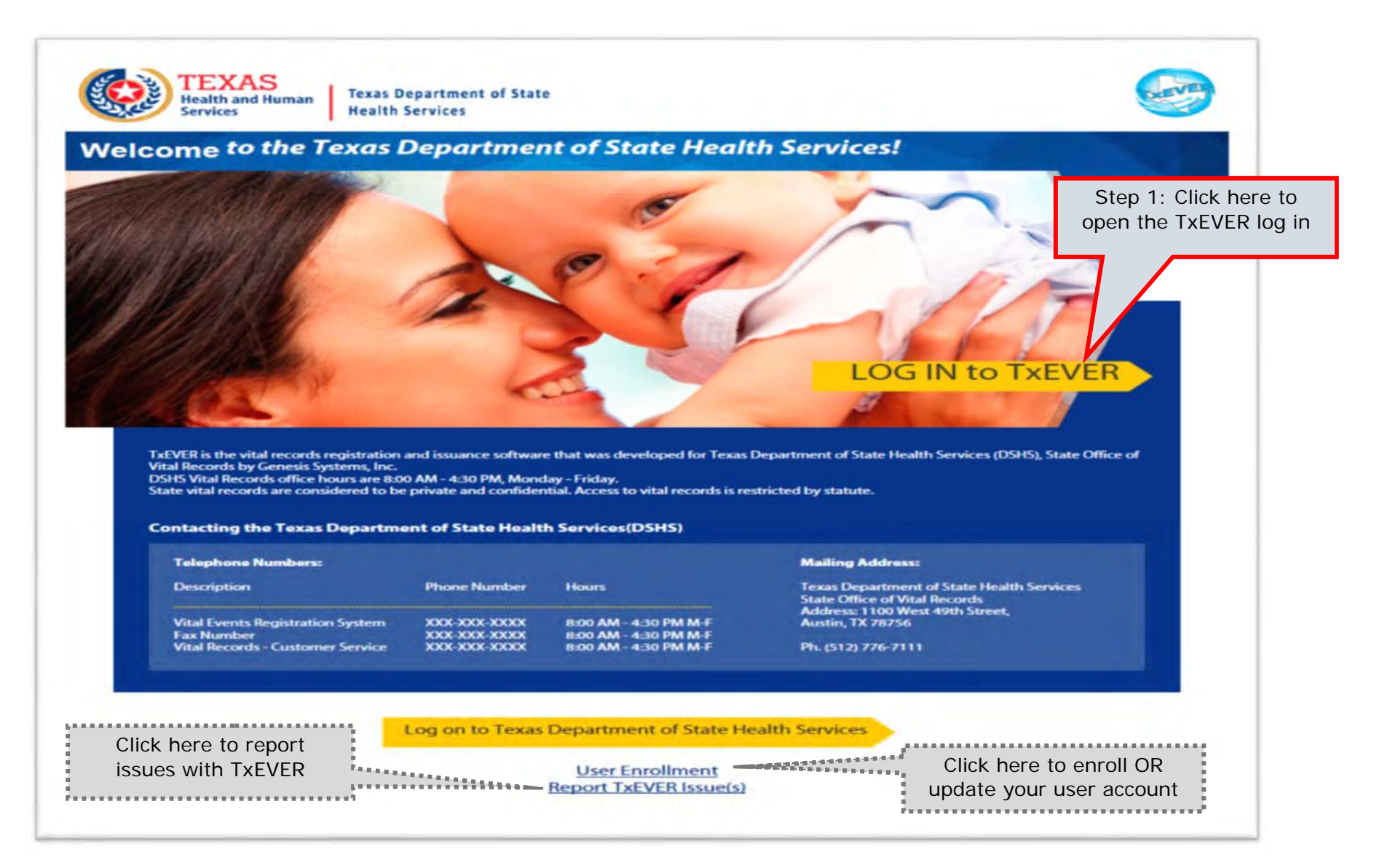

#### Skip to main content

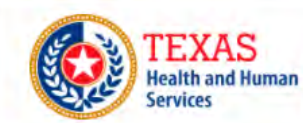

Texas Department of State Health Services

## **TxEVER Terms of Use**

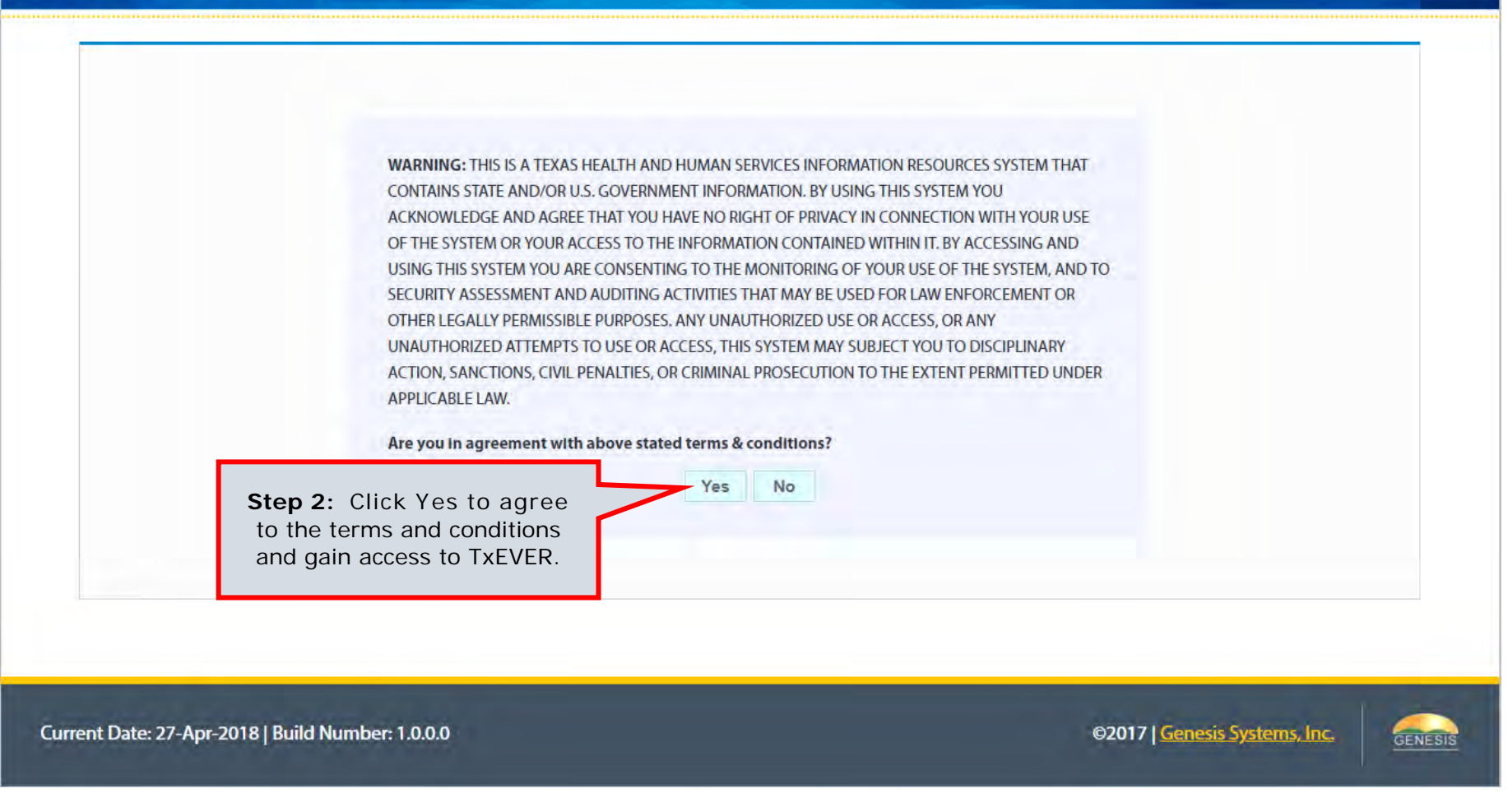

| gin            |                                                |                                                                |
|----------------|------------------------------------------------|----------------------------------------------------------------|
|                | User Name: komieatty1                          | <b>Step 3</b> : Type your<br>TxEVER user name and<br>password. |
|                | Password:                                      | Log In                                                         |
| For<br>Click I | rgot your password?<br>here to reset password. | Step 4: Click "Log In".                                        |

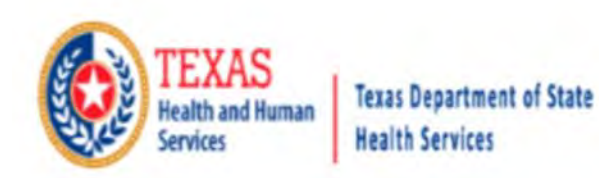

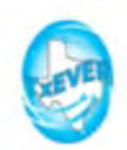

# Location

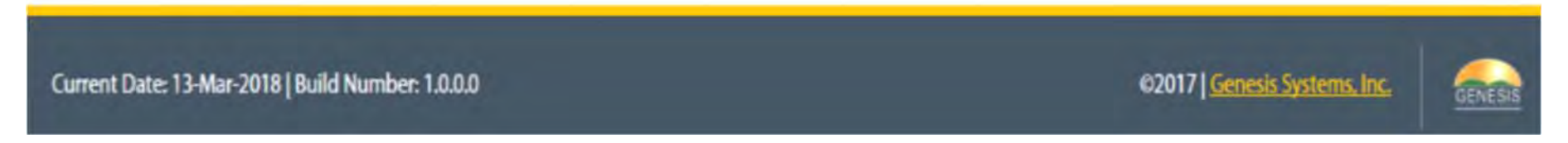

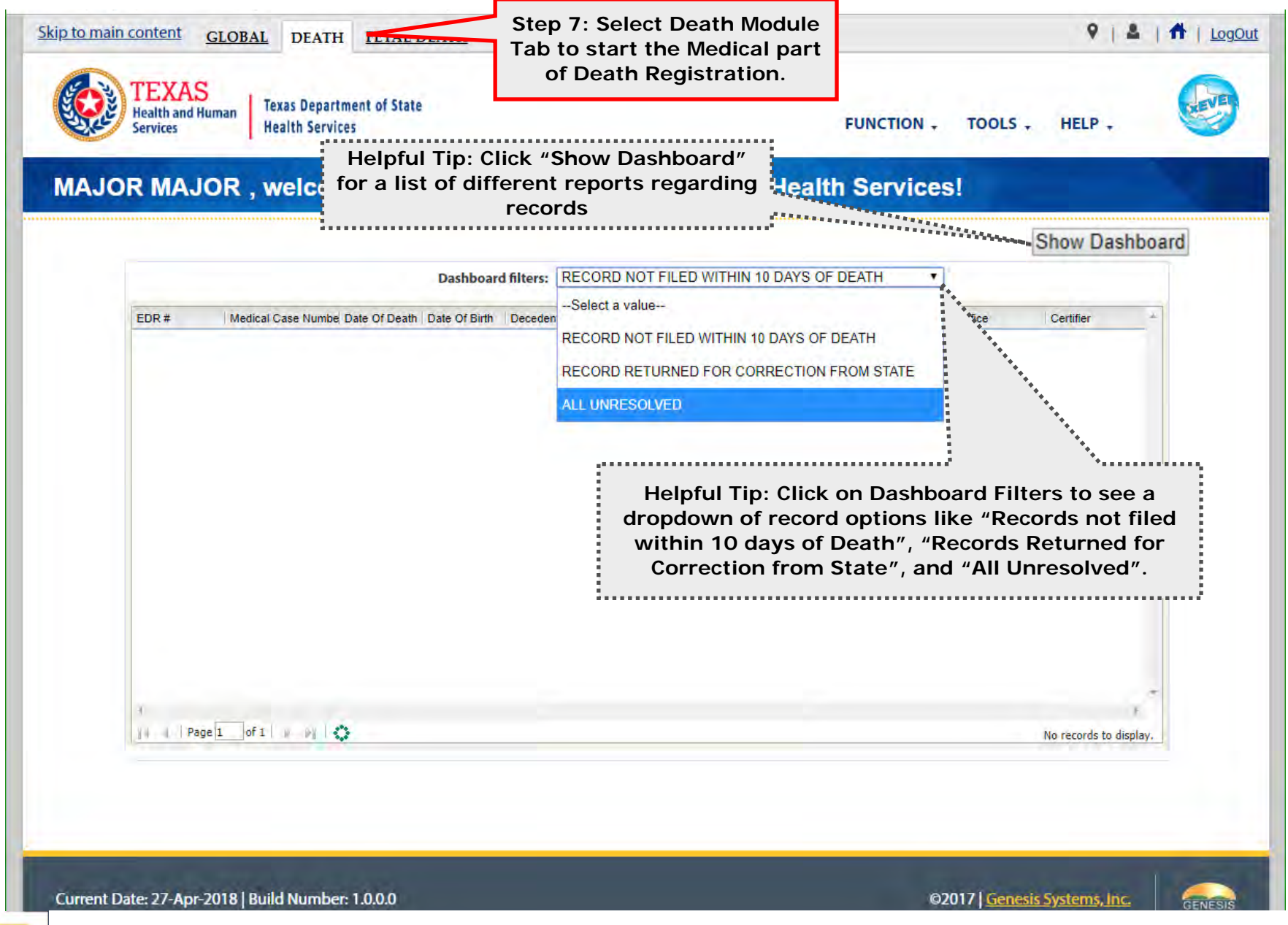

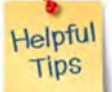

The TxEVER Dashboard is a tool that helps track, analyze, and displays information regarding registration. The Dashboard is the most efficient way to track multiple record statuses.

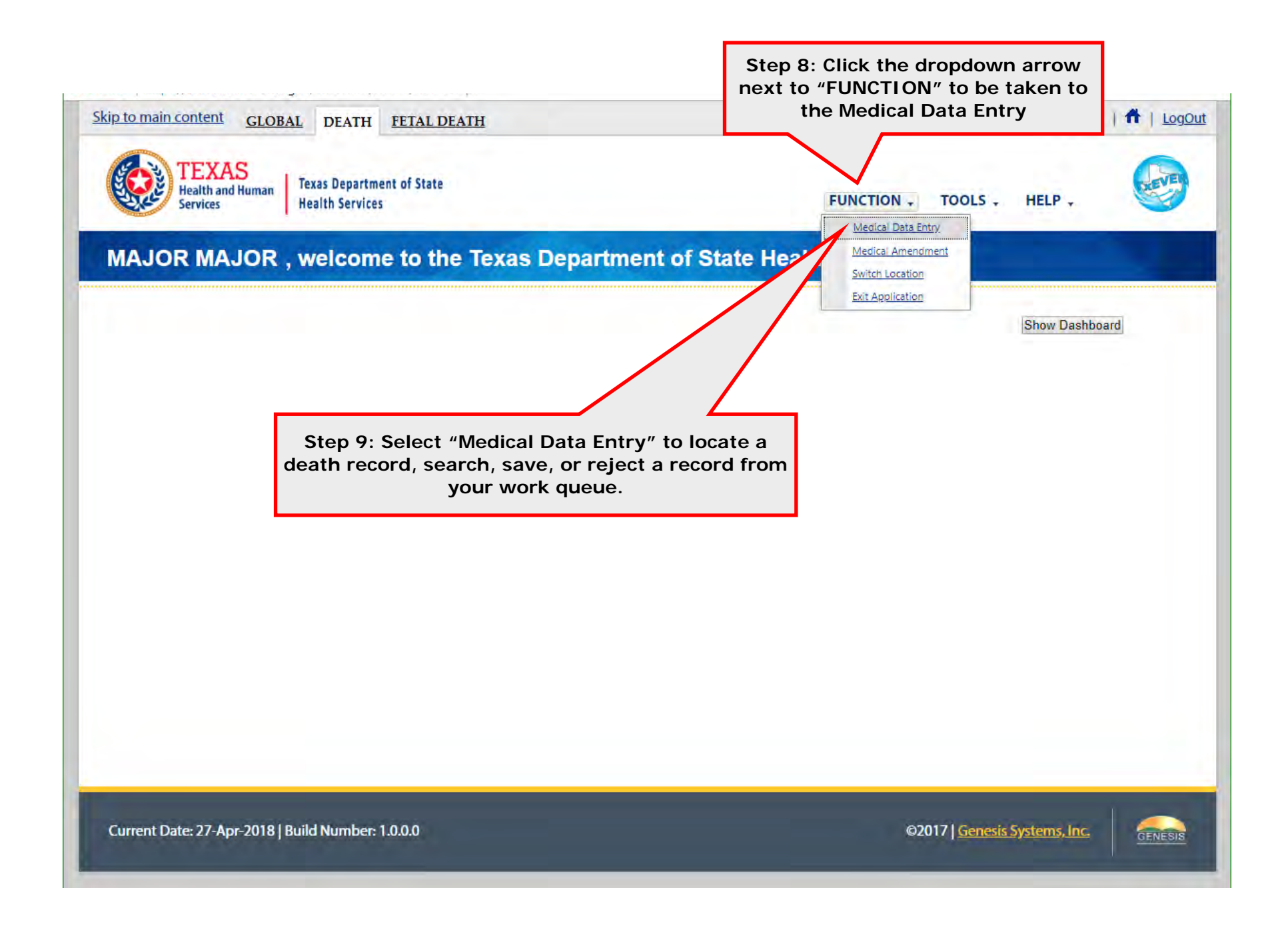

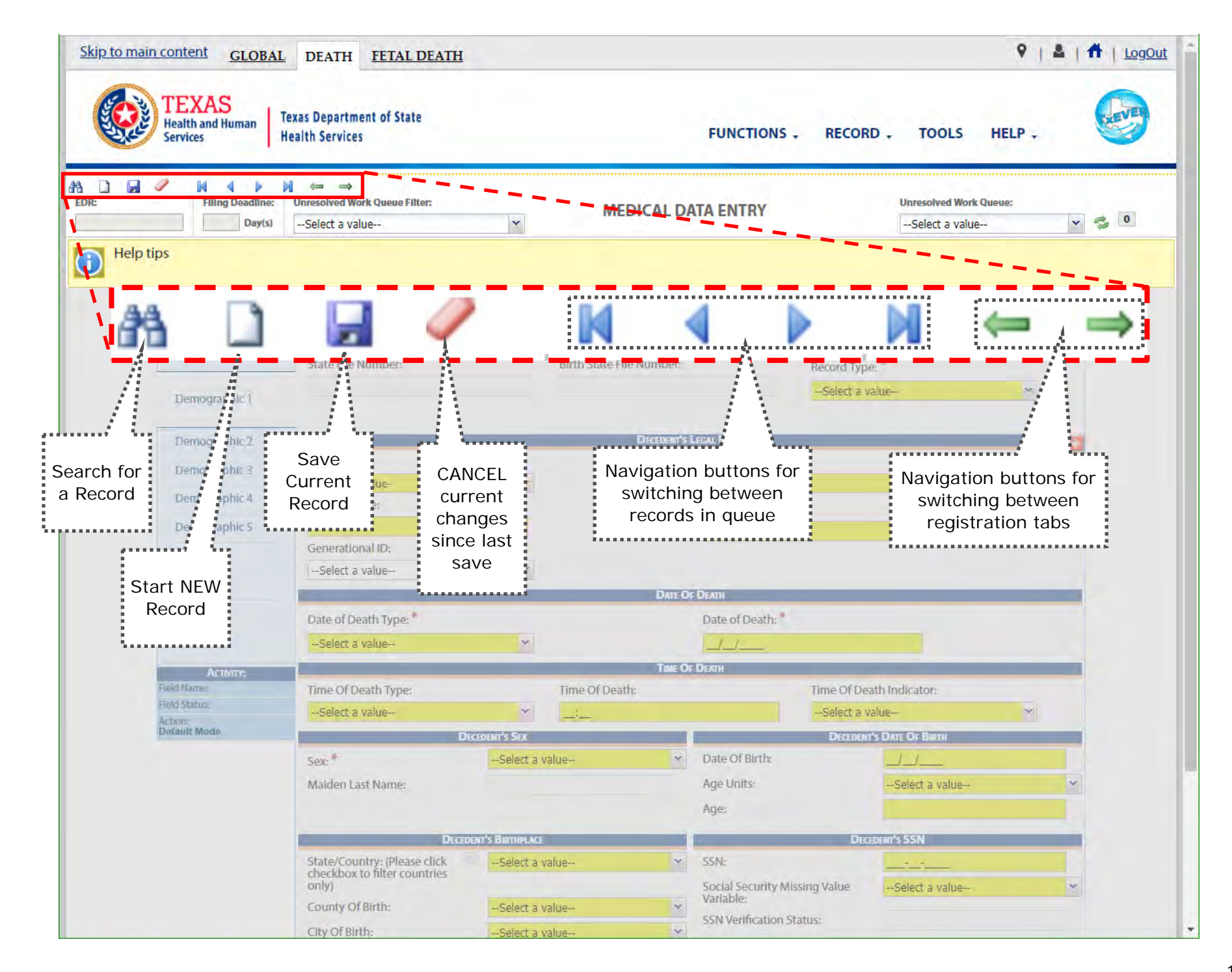

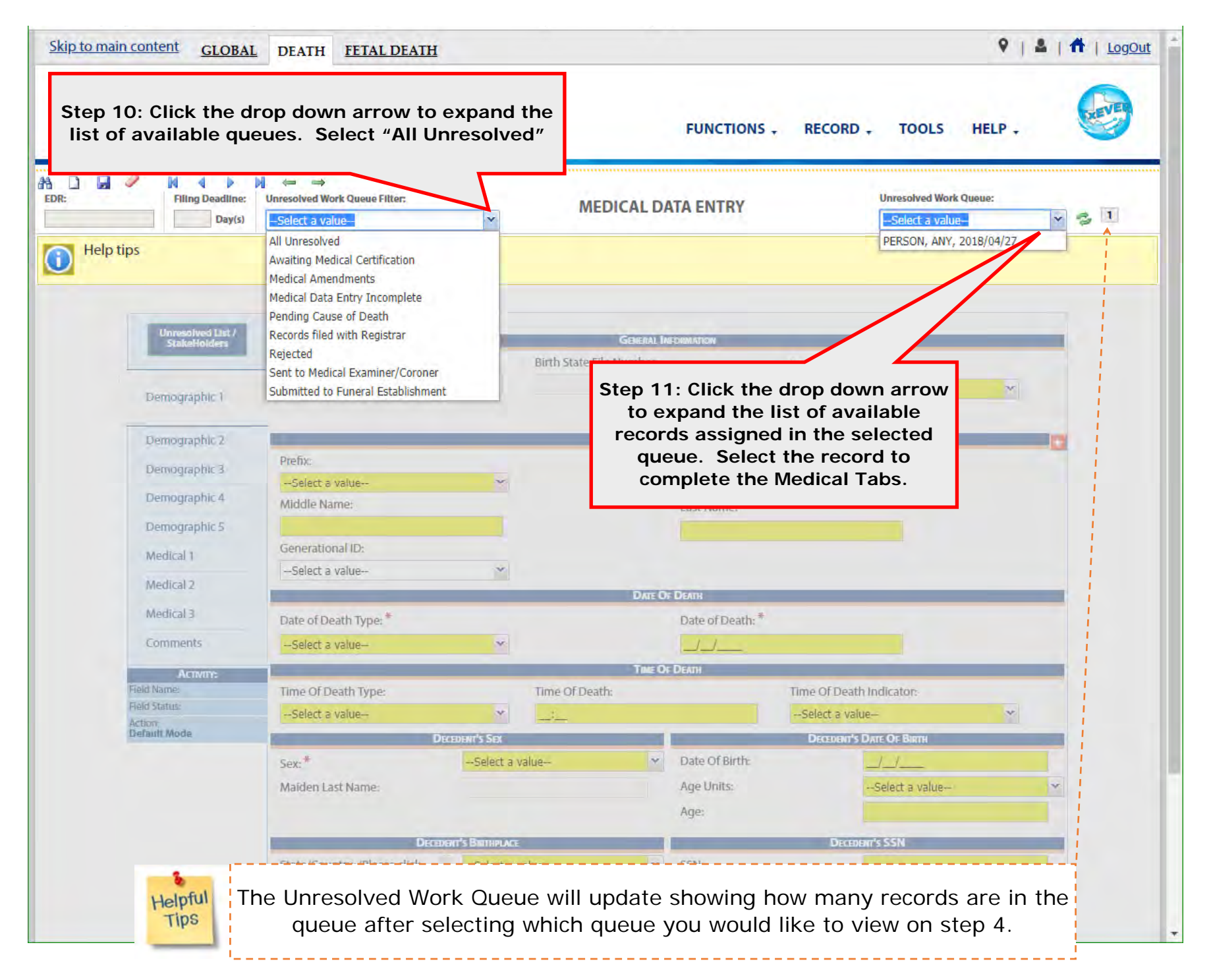

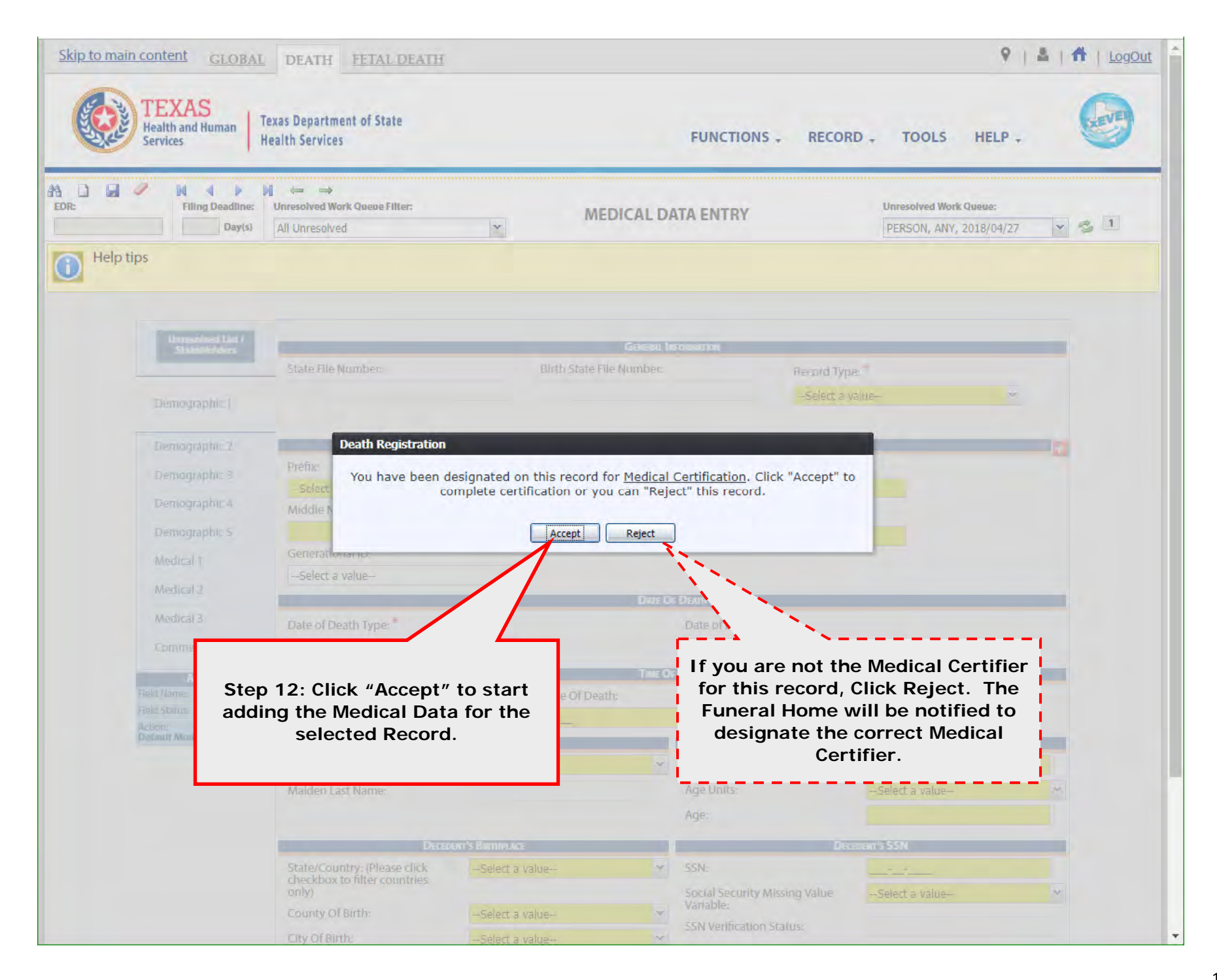

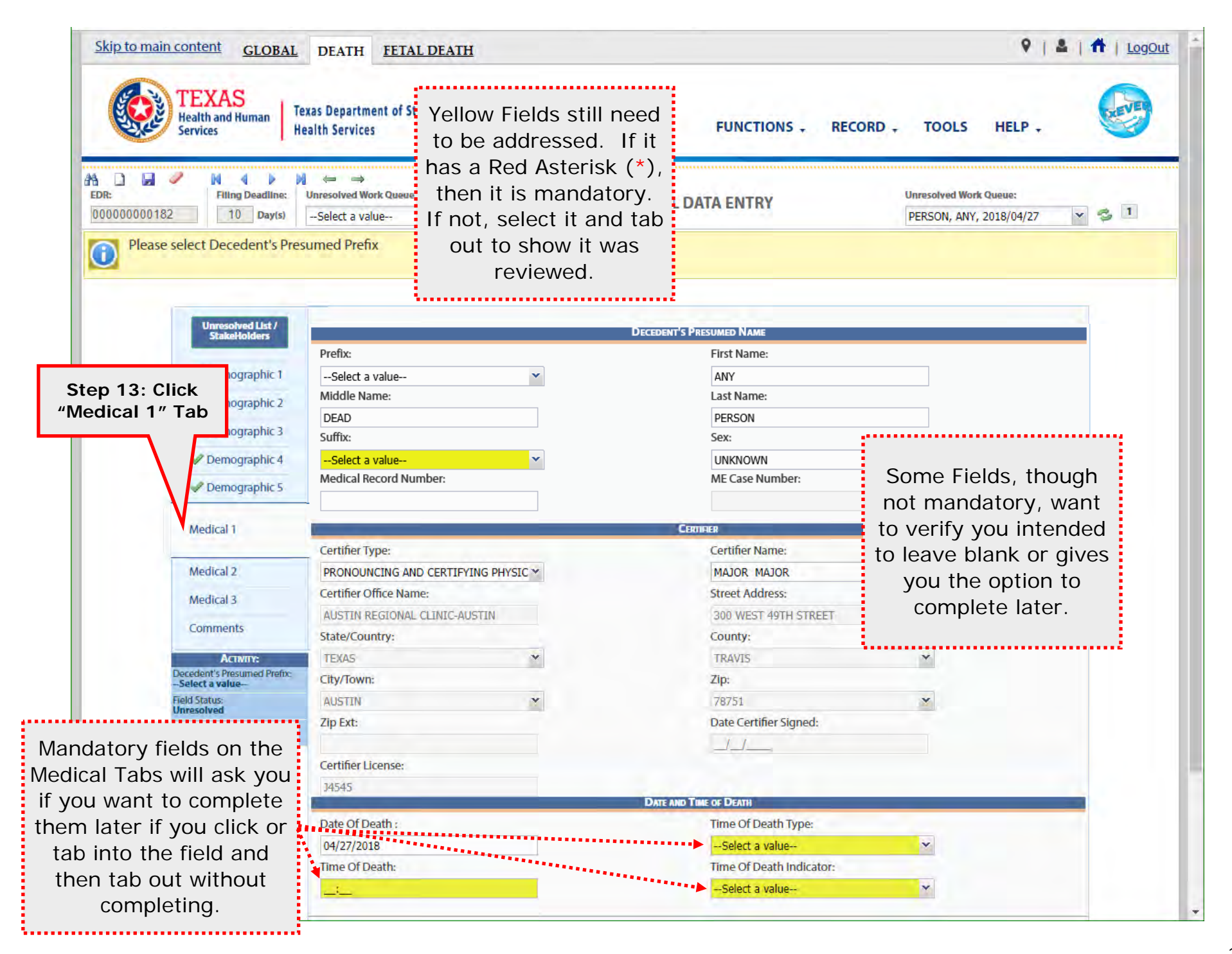

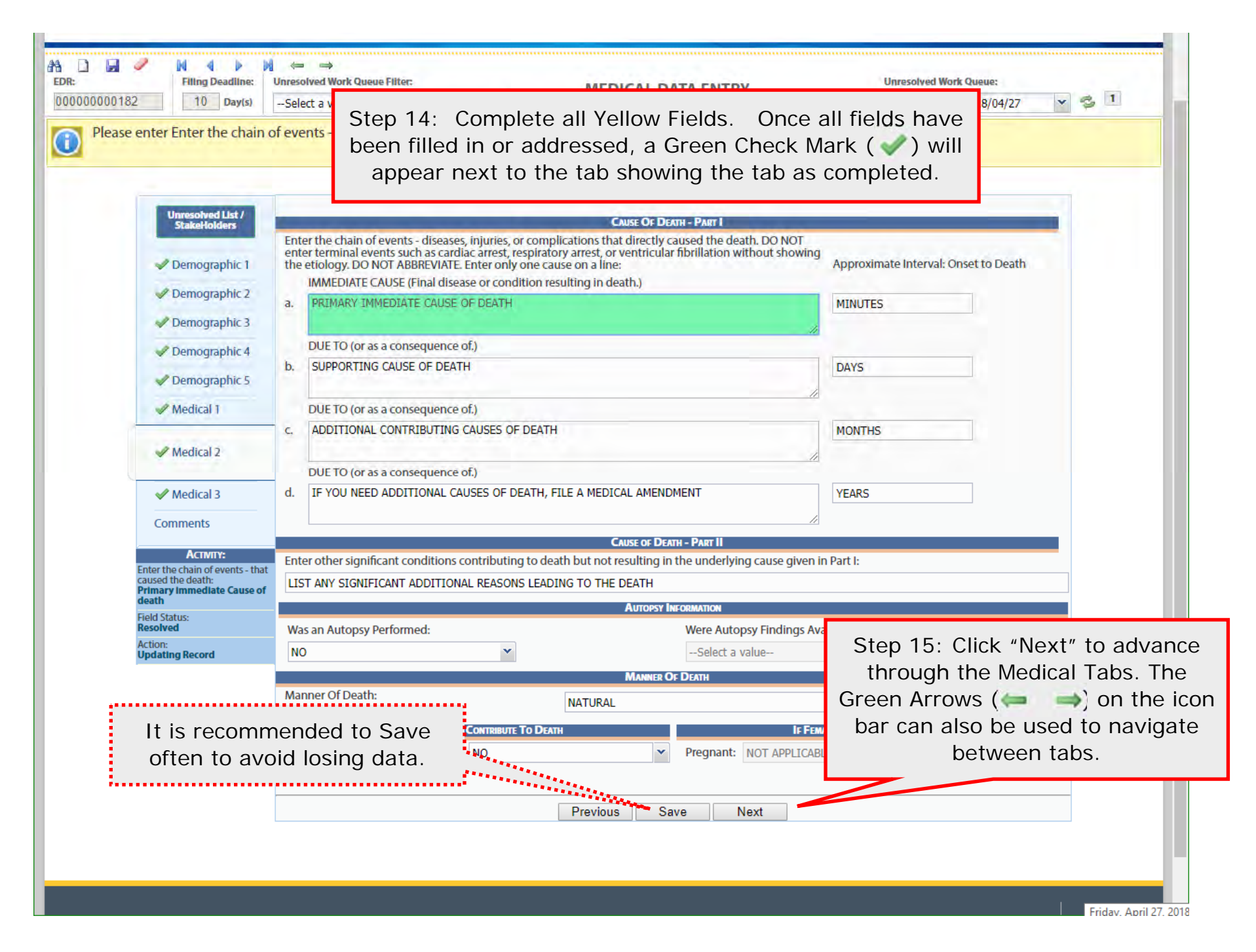

| Health and Human<br>Services                                                                                                    | Step 16: Once all Me<br>completed, Click the<br>row to select Medica | edical tabs are<br>drop down ar- | R                             | ECORD TOOLS                                                           |                       |
|----------------------------------------------------------------------------------------------------|----------------------------------------------------------------------|----------------------------------|-------------------------------|-----------------------------------------------------------------------|-----------------------|
| Image: Constraint of the second second sec | -Select a value                                                      | MEDICAL DA                       | ATA ENTRY                     | Save<br>Print                                                         | le:<br>▶ /04/27 ▼ 🔁 1 |
| Please enter Enter the chain of                                                                                                    | events - that caused the death A                                     |                                  |                               | Drop to Paper<br>Process Medical Amendment<br>Demographic Designation |                       |
| Unresolved List /<br>StakeHolders                                                                                                    | Any Injury Information To Report:                                    | Any INJURY INFORM                | TION TO REPORT                | Refer to JP/Medical Examiner Medical Certification Release            |                       |
| Demographic 1     Demographic 2                                                                                                    |                                                                      | TRANSPORTATION IN                | UURY INFORMATION              | De-Certify                                                            |                       |
| Presidente 2                                                                                                    | -Select a value                                                      | v                                | -Select a value-              | Abandon                                                               |                       |
| <ul> <li>Demographic 3</li> <li>Demographic 4</li> </ul>                                                                                                    | (Specify):                                                           |                                  | -Select a value-              |                                                                       |                       |
| V Demographic 5                                                                                                    |                                                                      | DATE AND TH                      | NE OF INJURY                  |                                                                       | -                     |
| A Medical 1                                                                                                    | Date of Injury:                                                      |                                  | Injury Time:                  |                                                                       |                       |
| Medical 2                                                                                                    | _/_/<br>AM/PM:                                                       |                                  | _1_                           |                                                                       |                       |
| Medical 3                                                                                                    | Select a value                                                       | *                                |                               |                                                                       |                       |
|                                                                                                    |                                                                      | PLACE OF                         | INURY                         |                                                                       |                       |
| Comments                                                                                                    | Injury at Work:                                                      |                                  | Place of Injury:              |                                                                       |                       |
| ACTIVITY:<br>Enter the chain of events - that<br>caused the death:                                                                                                    | Select a value<br>Street Address:                                    | ×                                | Apt:                          |                                                                       |                       |
| PRIMARY IMMEDIATE CAUSE<br>OF DEATH<br>Field Status:<br>Resolved                                                                                                    | State/Country: (Please click checkbox to                             | filter countries only)           | County:                       |                                                                       |                       |
| Action:                                                                                                    | City/Town:                                                           |                                  | -Select a value-              |                                                                       |                       |
| opulating Record                                                                                                    | -Select a value-                                                     | *                                | city(other).                  |                                                                       |                       |
|                                                                                                    | Zip:                                                                 |                                  | Zip Ext:                      |                                                                       |                       |
|                                                                                                    | -SELECT A VALUE-                                                     | v                                | rik run                       |                                                                       |                       |
|                                                                                                    |                                                                      |                                  | human Same Tur Turc(c) or Ver |                                                                       |                       |

| Skip to main content                  | GLOBAL DEATH                                    | FETAL DEATH                  |                   |                  | <b>9</b>                                          | 🚨   🌴   LogOut 🍵 |
|---------------------------------------|-------------------------------------------------|------------------------------|-------------------|------------------|---------------------------------------------------|------------------|
| <b>TEXA</b><br>Health and<br>Services | d Human Texas Departmen<br>Health Services      | t of State                   | FUN               | ICTIONS - RECORD | - TOOLS HELP -                                    | 6                |
| AA                                    | Imp DeadIme:     Imp Convert       7     Day(s) | Queue Fifter:                | MEDICAL DATA EN   | NTRY             | Unresolved Work Queue:<br>PERSON, ANY, 2018/04/27 | × 3 I            |
| Help tips                             |                                                 |                              |                   |                  |                                                   |                  |
| Uni                                   | Medical Certification                           |                              |                   |                  |                                                   |                  |
|                                       | First Name:                                     |                              | ent's Information |                  |                                                   |                  |
| De De                                 | Middle Name:                                    | DECEASED                     |                   |                  |                                                   |                  |
| W De                                  | Last Name:<br>Generational ID:                  | PERSON                       |                   |                  |                                                   |                  |
| √⁄ D€                                 |                                                 | Dea                          | TH INFORMATION    |                  |                                                   |                  |
| ₩ De                                  | Date of Death:<br>Time of Death:                | 04/27/2018<br>08:30 MILITARY |                   |                  |                                                   |                  |
| ₩ D6                                  | Place of Death:                                 | SETON NORTHWE                | EST HOSPITAL      |                  |                                                   |                  |
| M                                     |                                                 |                              |                   | Preview          | Cancel Certification                              |                  |
| -2 Mi                                 |                                                 | Verify the information       | is correct.       | ****             |                                                   |                  |
| Mr.                                   |                                                 | Preview the record by        | clicking the      |                  |                                                   |                  |
|                                       |                                                 | "Preview" button.            |                   |                  |                                                   |                  |
| Comn                                  |                                                 |                              |                   |                  |                                                   |                  |
| A                                     | CTMTY:                                          |                              | 11010002 140      | 911              |                                                   |                  |
| Field Name-                           |                                                 |                              |                   |                  |                                                   |                  |
| Action:                               |                                                 |                              |                   |                  |                                                   |                  |
| RetueAud.N                            | ecora                                           |                              |                   |                  |                                                   |                  |
|                                       |                                                 |                              |                   |                  |                                                   |                  |
|                                       |                                                 |                              |                   |                  |                                                   |                  |
|                                       |                                                 |                              |                   |                  |                                                   |                  |
|                                       |                                                 |                              |                   |                  |                                                   | - 8              |
|                                       |                                                 |                              |                   |                  |                                                   |                  |
|                                       |                                                 |                              |                   |                  |                                                   |                  |
|                                       |                                                 |                              |                   |                  |                                                   | +                |

| edicalAbstract                                                                                                    |                                                                                                    | 1/1                                                                                                    |                                                                                  | ¢ ±                                                                                                   |  |
|----------------------------------------------------------------------------------------------------|----------------------------------------------------------------------------------------------------|----------------------------------------------------------------------------------------------------|----------------------------------------------------------------------------------|----------------------------------------------------------------------------------------------------|--|
|                                                                                                    | MEDICAL ABSTR                                                                                                    | RACT OF DEATH CER                                                                                                    | RTIFICATE                                                                        |                                                                                                    |  |
| STATE OF TEXAS                                                                                                    |                                                                                                    | S                                                                                                    |                                                                                  |                                                                                                    |  |
| 1. LEGAL NAME OF DECEASED                                                                                                    | (Include AKA's, if any) (First, Middle, Last)                                                                     |                                                                                                    | DATE OF DEATH                                                                    | (mm-dd-yyyy)                                                                                          |  |
| ANY<br>PLACE OF DEATH (CITY OR TO)                                                                                                    |                                                                                                    | PERSON                                                                                                    |                                                                                  | DEATH-BEING CONNECTED:                                                                                |  |
| SETON NORTHWEST M     26. CERTIFIER (Check only one)     S    Certifying physician-To the best o     E    Medical Examiner/Justice of the F                                                                                                    | I my knowledge, death occurred due to the cause(s) an<br>Pasce - On the basis of examination, and/or investigatio | d manner stated.<br>n, in my opinion, death occured at the time,date and place                                                                                                    | e, and due to the cause is) and m                                                | anner stated.                                                                                         |  |
| 27.SIGNATURE OF CERTIFIER:<br>MAJOR MAJOR, BY EL                                                                                                    | ECTRONIC SIGNATURE                                                                                                | 28. DATE CERTIFIED (mm-dd-yyyy) 29. LIC<br>J454                                                                                                    | CENSE NUMBER 30, TIM                                                             | E OF DEATH(Actual or presumed)<br>08:30 AM                                                            |  |
| A LOR MAJOR 200 M<br>3. PART 1. ENTER THE CL<br>IS. PART 1. ENTER THE CL<br>IS. PART 1. ENTER THE CL | AND AND A CONTRIBUTION AND AND AND AND AND AND AND AND AND AN                                                     | OF<br>COMPLICATIONS - THAT DIRECTLY CAUSED THE<br>, OR VENTRICULAR FIBRILLATION WITHOUT SHO<br>DEATH<br>a consequence of):<br>SES OF DEATH<br>a consequence of):<br>SOF DEATH, FILE A MEDICAL AMEND!<br>( BUT NOT RESULTING IN THE UNDERLYING | MD<br>DEATH. <u>DO NOT</u> ENTER<br>OWING THE<br>MENT<br>34. WAS AN AUTOP<br>Ves | Approximate interval<br>Onset to death<br>MINUTES<br>DAYS<br>DAYS<br>MONTHS<br>YEARS<br>SY PERFORMED? |  |
| 36. MANNER OF DEATH                                                                                                    | TADDITIONAL REASONS LEADIN<br>37 OID TOBACCO USF<br>TO DEATH?                                                     | G TO THE DEATH FEMALE: Not pregnant within past year                                                                                                    | 35. WERE AUTOPSY<br>COMPLETE THE CA<br>39. IF TRANS<br>SPECIEV                   |                                                                                                    |  |
| Source     Source     Homicide     Pending Investigation     Could not be determined                                                                                                    | No Probably Unrestow                                                                                              | Pregnant at time of deam<br>Not pregnant, but pregnant within 42 days of death<br>Not pregnant, but pregnant 43 days to one year befor<br>Unknown if pregnant within the past year                                                            | ore death                                                                        | ger<br>lan<br>Specify)                                                                                |  |
| 408. DATE OF INJURY(mm-dd-yy                                                                                                    |                                                                                                    |                                                                                                    |                                                                                  | IN ILLEY                                                                                              |  |
| 40e. LOCATION (Street and Numb                                                                                                    | 40e. LOCATION (Street and Number, City, State, Zip Code)<br>41. DESCRIBE HOW INJURY OCCURRED                      |                                                                                                    |                                                                                  |                                                                                                    |  |
| 42a. REGISTRAR FILE NO.                                                                                                    | 42b. DATE RECEIVED BY LOCAL REGISTR<br>(MM-DD-YYYY)                                                               | AR 42c. REGISTRAR                                                                                                    |                                                                                  |                                                                                                    |  |

Review the information and ensure nothing was missed. This includes the Date of death, Time of Death, and Cause of death.

-----

| the of Built:<br>the of Dualt:<br>the of Dualt:<br>the of Dualt:<br>the of Dualt:<br>Stich Notified Previous Cancel Certification<br>Previous Cancel Certification<br>What if I forgot my Pin?<br>Contact your local TxEVER<br>administrator or the TxEVER Helpdesk<br>to have your PIN then click "OK"<br>What if I forgot my Pin?<br>Contact your local TxEVER<br>administrator or the TxEVER Helpdesk<br>to have your PIN then click "OK"<br>Wedded Certification<br>Previous Cancel Certification<br>Medical Certification<br>Previous Cancel Certification<br>Previous Cancel Certification<br>Contact your local TxEVER<br>administrator or the TxEVER Helpdesk<br>to have your Pin Emailed to you.<br>Medical Certification<br>Previous Cancel Certification<br>Previous Cancel Certification                                                                                                    | rst Name:<br>Iddle Name:<br>ast Name:<br>enerational ID:          | DECEDENT'S INFORMATION<br>ANY<br>DECEASED<br>PERSON<br>DEATH INFORMATION                                                                                                    | Step 17: After Previewing th<br>record, Click "Certification" t<br>expand the section.                                            |
|----------------------------------------------------------------------------------------------------|-------------------------------------------------------------------|----------------------------------------------------------------------------------------------------|----------------------------------------------------------------------------------------------------|
| Place Extra Par<br>Place Extra Par<br>Place Extra Par<br>Place Cancel<br>Step 18: Click the box to verify you<br>have reviewed the data and you<br>agree with the statement. Enter<br>your PIN then click "OK"<br>What if I forgot my Pin?<br>Contact your local TxEVER<br>administrator or the TxEVER Helpdesk<br>to have your Pin Emailed to you.<br>Medical Certification<br>Place Registration<br>Place Registration<br>Are you sure you are ready to certify the record?<br>Are you sure you are ready to certify the record?<br>The other is an other in the statement is an other in the statement in the statement is an other in the statement in the statement is an other in the statement in the statement in the statement is an other in the statement in the statement in the statement in the statement in the statement in the statement in the statement in the statement in the | ate of Death:<br>me of Death:<br>ace of Death:                    | 04/27/2018<br>08:30 MILITARY<br>SETON NORTHWEST HOSPITAL                                                                                                    | Denview Control Continue                                                                                                    |
| Step 18: Click the box to verify you<br>have reviewed the data and you<br>agree with the statement. Enter<br>your PIN then click "OK"                                                                                                    | o the best of my knowledge, death occur<br>ti <del>nes Pin:</del> | PLEASE ENTER PIN<br>rred at the time, date, and place, and due to the cause(s) and manner stated                                                                                                    | Ok Cancel                                                                                                    |
| ep 19: Click "OK" to complete the<br>Medical Certification.                                                                                                    | Step 18: 0<br>have rev<br>agree wi<br>your                        | Click the box to verify you<br>viewed the data and you<br>oth the statement. Enter<br>or PIN then click "OK"                                                                                                    | What if I forgot my Pin?<br>Contact your local TxEVER<br>administrator or the TxEVER Helpdesk<br>to have your Pin Emailed to you. |
| Pirst Name: ANY<br>Middle Name: DECEMENT & INFORMATION<br>Middle Name: DECEMENT<br>Last Name: PERSON<br>Generational ID: Death Registration<br>Date of Death: Are you sure you are ready to certify the record?<br>Time of Death: Are you sure you are ready to certify the record?<br>Exce of Death: Yes No review Cancel Certification<br>Medical Certification.                                                                                                    |                                                                   | Medical Certification                                                                                                    |                                                                                                    |
| ep 19: Click "OK" to complete the Medical Certification.                                                                                                    |                                                                   | First Name:<br>Middle Name:<br>Last Name:<br>Generational ID:                                                                                                    | ANY<br>DECEDENT'S INFORMATION<br>ANY<br>DECEASED<br>PERSON<br>Death Registration ×                                                |
|                                                                                                    | ep 19: Click "OK                                                  | The of Death:<br>The of Death:<br>The of | Are you sure you are ready to certify the record?           Yes         No           PLEASE ENTER PIN                             |

| Decement's Information         First Name:       AWY         Middle Name:       DECEMED         Last Name:       PERSON         Generational ID:       Death Registration         Date of Death:       Death Registration         Date of Death:       Record certified successfully.         Place of Death:       OK         Place of Death:       Preview Cancel Certification         V       To the best of my knowledge, death occurred at the time, date, and place, and due to the cause(s) and manner stated.         Certifier Pin: |  |
|----------------------------------------------------------------------------------------------------|--|
| Generational ID:<br>Date of Death:<br>Time of Death:<br>Place of Death:<br>Place of Death:<br>Place of Death:<br>Place of Death:<br>OK<br>Preview Cancel Certification<br>PLEASE ENTER PM<br>✓ To the best of my knowledge, death occurred at the time, date, and place, and due to the cause(s) and manner stated.<br>Certifier Pin:                                                                                                    |  |
| Place of Death:<br>NM Preview Cancel Certification PLEASE ENTER PM To the best of my knowledge, death occurred at the time, date, and place, and due to the cause(s) and manner stated. Certifier Pin:                                                                                                    |  |
| To the best of my knowledge, death occurred at the time, date, and place, and due to the cause(s) and manner stated.<br>Certifier Pin:                                                                                                    |  |
|                                                                                                    |  |
| Accounts                                                                                                    |  |
| Fact time<br>Taid Maloo<br>Active<br>Active<br>Active                                                                                                    |  |

# **APPENDIX**

## **Unresolved Work Queue Filters**

- **All Unresolved**: Unresolved Work Queue will list all records that are unresolved for any reason.
- Awaiting Medical Certification: Unresolved Work Queue will display all records that are waiting for the Medical Certification.
- **Medical Amendment**: Unresolved Work Queue will display all records that that have a medical amendment started and are waiting for completion.
- Medical Data Entry Incomplete: Unresolved Work Queue will display all records that are waiting the medical data to be completed.
- **Pending Cause of Death**: Unresolved Work Queue will display all records that have been flagged with a Pending cause of death.
- **Records Filed with Registrar**: Unresolved Work Queue will display all records that are waiting on the Local Registrar to accept and print.
- **Rejected**: Unresolved Work Queue will display all records that were rejected by either the medical certifier, state registrar, or the local registrar.
- Sent to Medical Examiner: Unresolved Work Queue will display all records that are waiting for the medical examiner.
- Submitted to Funeral Establishment: Unresolved Work Queue will display all records that were started by a medical examiner or justice of the peace and have been assigned to the funeral establishment to complete.

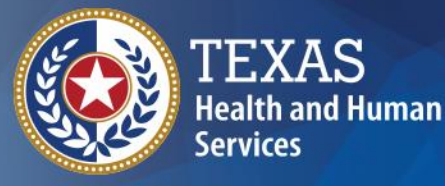

Texas Department of State Health Services

## **TxEVER** How-To Death Registration – Medical Amendment for ME and JP

**Provider Readiness and Training** 

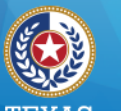

ealth and Human Service fexas Department of State Health Services Medical Amendment (ME & JP)

**TxEVER medical amendment features:** 

- Medical Amendment Data Entry available after a record is fully registered at state and local levels;
- Comprehensive Cause of Death reporting; and
- Medical Certification with electronic signature.

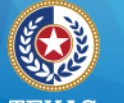

I EXAS Health and Human Services

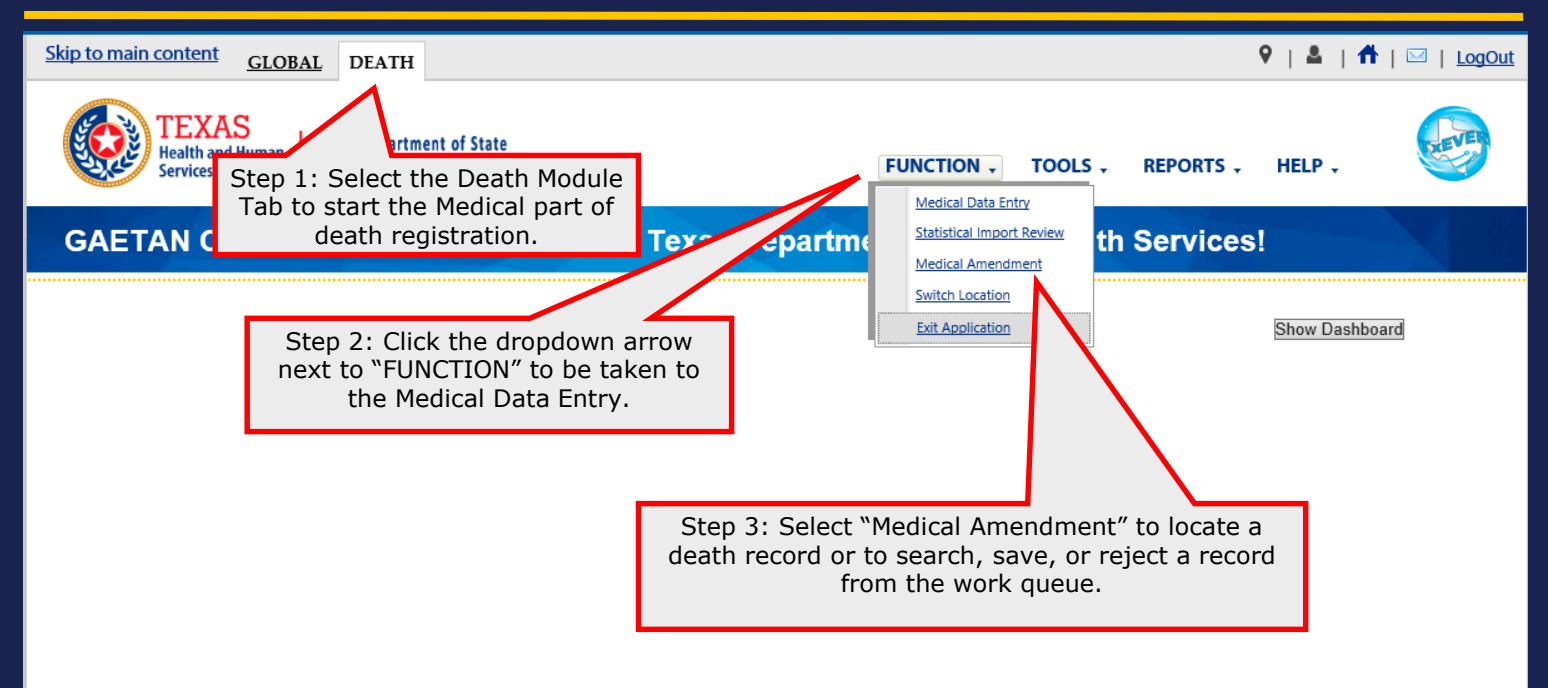

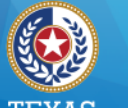

Health and Human Services

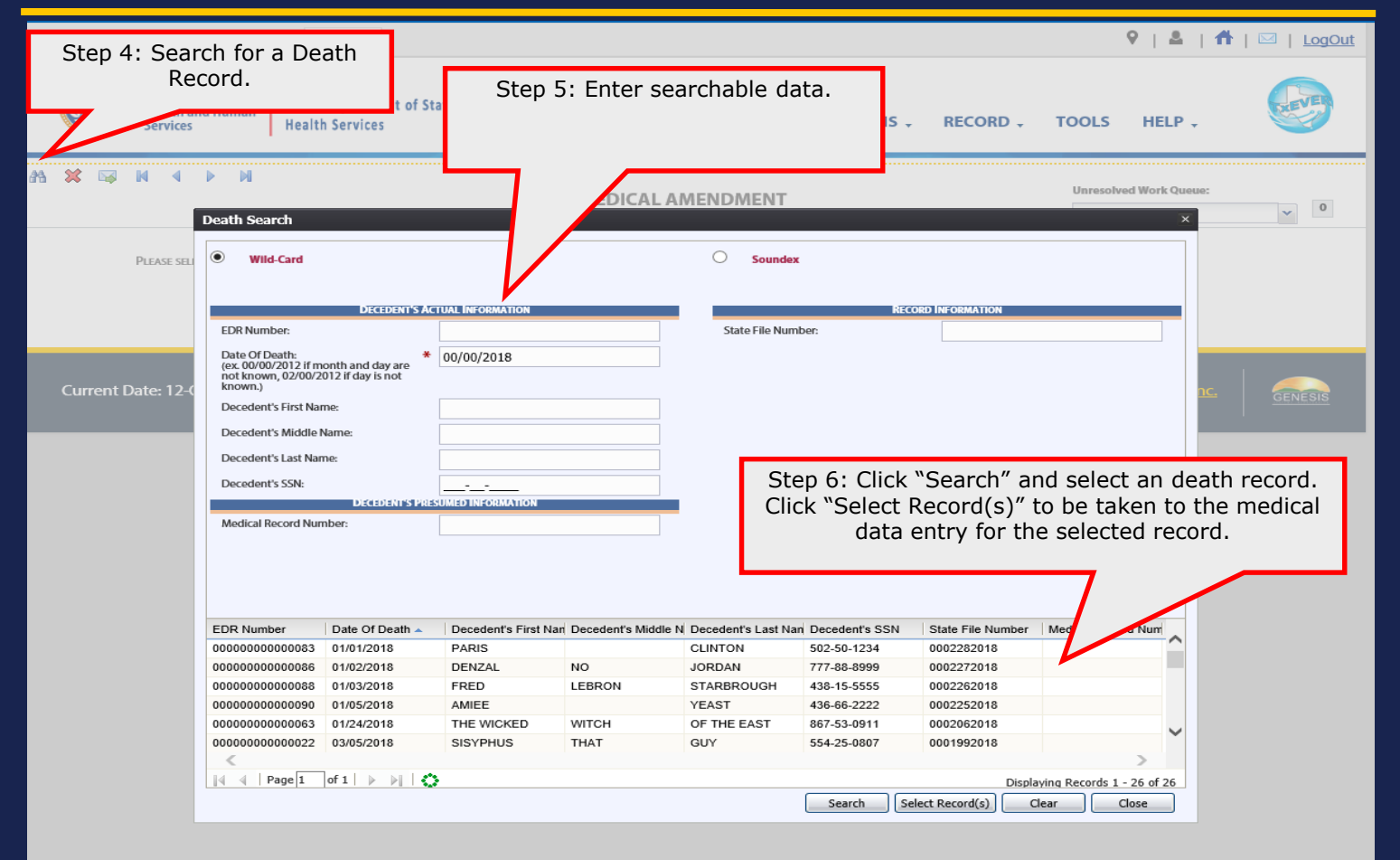

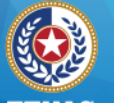

<u>Skip</u>

23

I LAAS Health and Human Services

| ain content GLOBAL DEATH              |                                 |                    |                          | 🕈   🛎   👫                                            | ⊠   <u>LogOut</u> |
|---------------------------------------|---------------------------------|--------------------|--------------------------|------------------------------------------------------|-------------------|
| TEXAS<br>Health and Human<br>Services | nent of State<br>25             |                    | FUNCTIONS - RECOR        | D . TOOLS HELP .                                     | <b>S</b>          |
|                                       | ME                              | DICAL AMENDMENT    |                          | Unresolved Work Queue:<br>CLINTON, PARIS, 01/01/2010 | 8 🗸 1             |
| Decedent's Actu                       | JAL INFORMATION                 |                    | RECORD                   | DINFORMATION                                         |                   |
| Date Of Death:                        | 01/01/2018                      |                    | State File Number:       | 0002282018                                           | 8                 |
| Decedent's First Name:                | PARIS                           |                    | State File Date:         | 03/21/2018                                           | 8                 |
| Decedent's Middle Name:               |                                 |                    |                          |                                                      |                   |
| Decedent's Last Name:                 | St                              | ep /: After verify | ying that this is the    | record that                                          |                   |
| Decedent's Suffix:                    |                                 | needs to b         | e amenueu, click G       | JU.                                                  |                   |
| Decedent's Sex:                       |                                 |                    |                          |                                                      |                   |
| Decedent's Date Of Birth:             | 12/01/1975                      |                    | /                        |                                                      |                   |
| Decedent's State/Country Of Birth:    | TEXAS                           |                    |                          |                                                      |                   |
| Birth State File Number:              |                                 |                    |                          |                                                      |                   |
| PARENT'S IN                           | FORMATION                       |                    | PLACE OF D               | EATH INFORMATION                                     |                   |
| Father/Parent 2 First Name:           | FRANCE                          |                    | Place Of Death:          | PARKLAND MEMORIAL HOSPITAL-POD                       | F                 |
| Father/Parent 2 Last Name:            | CLINTON                         |                    |                          | DALLAS                                               | 5                 |
| Mother/Parent 1 First Name:           | NONE                            |                    | Place Of Death County:   | DALLAS                                               | •                 |
| Mother/Parent 1 Last Name:            | NONE                            |                    | Place Of Death Town:     | DALLAS                                               | 5                 |
| DISPOSITION                           | AND FACILITY                    |                    | DECEDENT'S PR            | RESUMED INFORMATION                                  |                   |
| Method Of Disposition:                | BURIAL                          |                    | Time Of Death:           | 12:00                                                | )                 |
| Facility Name:                        | GOLDEN GATE FUNERAL HOME-DALLAS |                    | Time Of Death Indicator: | PM                                                   | I                 |
| Funeral Service Licensee:             | ABERNATHY MILLSTONE             |                    |                          |                                                      |                   |
| CERT                                  | IFIER                           |                    | MANN                     | IER OF DEATH                                         |                   |
| Certifier Name:                       | SUSANA SANCHEZ                  | <b>Y</b>           | Manner Of Death:         | NATURAL                                              | -                 |
|                                       |                                 | Go                 |                          |                                                      |                   |

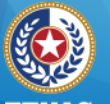

Health and Human Services

|          | TEXAS<br>Health and Human<br>Services He   | xas Department of State<br>alth Services |                                         | FUNCTIONS +                                     | RECORD .         | TOOLS                  | HELP +                           |     |
|----------|--------------------------------------------|------------------------------------------|-----------------------------------------|-------------------------------------------------|------------------|------------------------|----------------------------------|-----|
| <b>×</b> | N 4 Þ N                                    | ME                                       | DICAL AMENDMENT                         | г                                               |                  | Unresolved<br>CLINTON, | Work Queue:<br>PARIS, 01/01/2018 | × 1 |
|          | Dec                                        | EDENT'S ACTUAL INFORMATION               | 1                                       |                                                 | RECORD INFO      | RMATION                |                                  |     |
|          | Date Of Death:                             | 01/01/2018                               |                                         | State File Number:                              |                  |                        | 0002282018                       |     |
|          | Decedent's First Name:                     | PARIS                                    |                                         | State File Date:                                |                  |                        | 03/21/2018                       |     |
|          | Decedent's Middle Name:                    |                                          |                                         |                                                 |                  |                        |                                  |     |
|          | Decedent's Last Name:                      | CLINTON                                  |                                         |                                                 |                  |                        |                                  |     |
|          | Decedent's Suffix:                         |                                          |                                         |                                                 |                  |                        |                                  |     |
|          | Decedent's Sex:                            | Medical Amendme                          | nt                                      | ×                                               |                  |                        |                                  |     |
|          | Decedent's Date Of Birth: Are you sure you |                                          | ou want to add a medica<br>this record? | want to add a medical amendment to this record? |                  |                        |                                  |     |
|          | Decedent's State/Country Of Birth:         |                                          | No.                                     | 1                                               |                  |                        |                                  |     |
|          | Birth State File Number:                   |                                          |                                         |                                                 |                  |                        |                                  |     |
|          |                                            | PARENT'S INFORMATION                     |                                         |                                                 | PLACE OF DEATH I | NFORMATION             |                                  |     |
|          | Father/Parent 2 First Name:                | FRANCE                                   |                                         | Place Of Death:                                 |                  | PARKLAND MEN           | IORIAL HOSPITAL-POD-             |     |
|          | Father/Parent 2 Last Name:                 | CLINTON                                  |                                         |                                                 |                  |                        | DALLAS                           |     |
|          | Mother/Parent 1 First Name:                | NONE                                     | Step 8                                  | : Click "Yes" to                                | o access t       | the record             | LAS                              |     |
|          | Mother/Parent 1 Last Name:                 | NONE                                     |                                         |                                                 |                  |                        | LAS                              |     |
|          |                                            | DISPOSITION AND FACILITY                 |                                         |                                                 |                  |                        |                                  |     |
|          | Method Of Disposition:                     | BURIAL                                   |                                         | Time Of Death:                                  |                  |                        | 12:00                            |     |
|          | Facility Name:                             | GOLDEN GATE FUNERAL HOME-DALLAS          |                                         | Time Of Death Indicator:                        |                  |                        | PM                               |     |
|          | Funeral Service Licensee:                  | ABERNATHY MILLSTONE                      |                                         |                                                 |                  |                        |                                  |     |
|          | CERTIFIER                                  |                                          |                                         |                                                 | MANNER OF        | DEATH                  |                                  |     |
|          | Certifier Name:                            | SUSANA SANCHEZ                           |                                         | Manner Of Death:                                |                  |                        | NATURAL                          |     |
|          |                                            |                                          | Go                                      |                                                 |                  |                        |                                  |     |

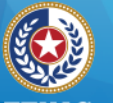

I LAAD Health and Human Services

Texas Department of State Health Services

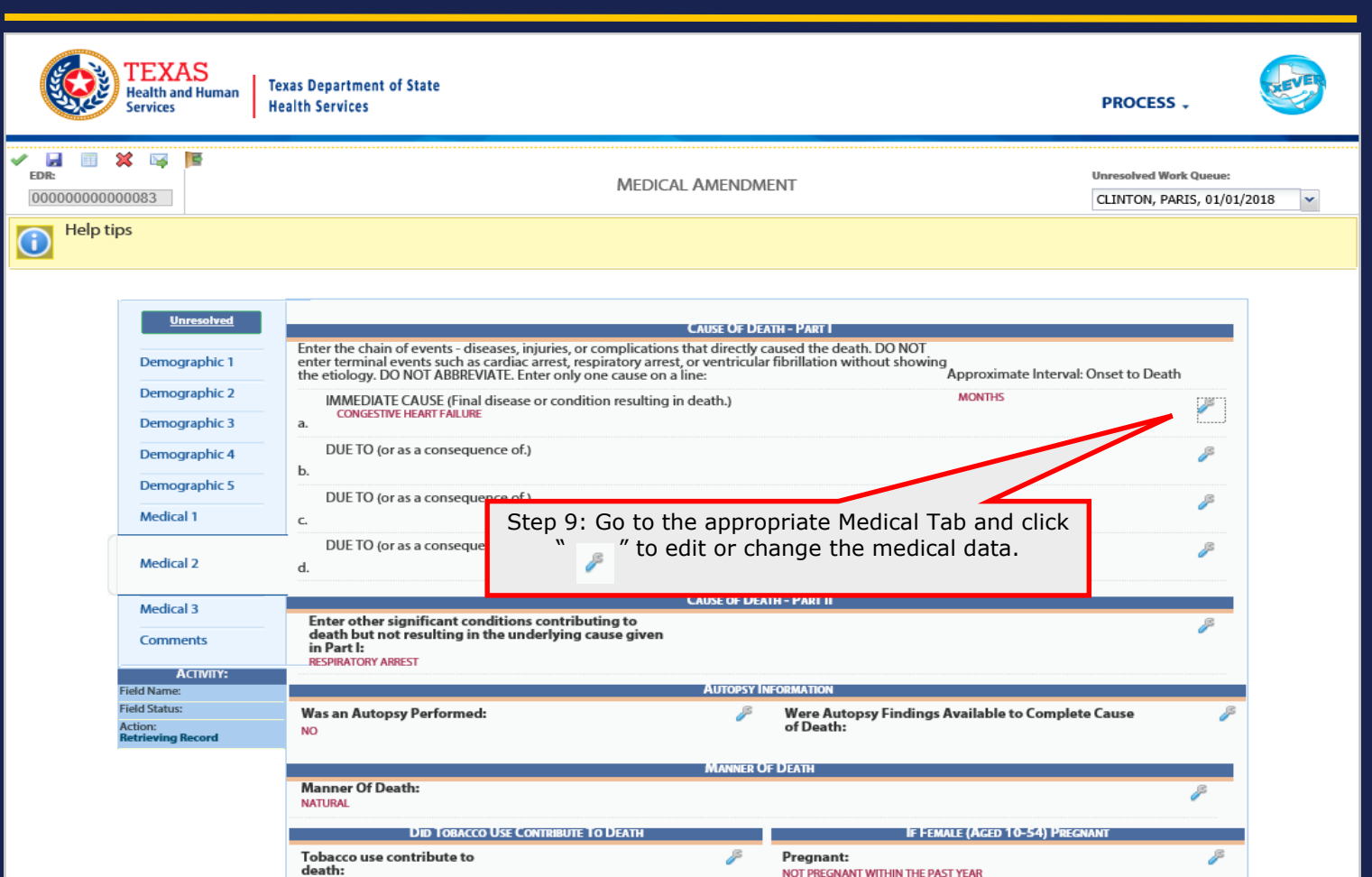

YES

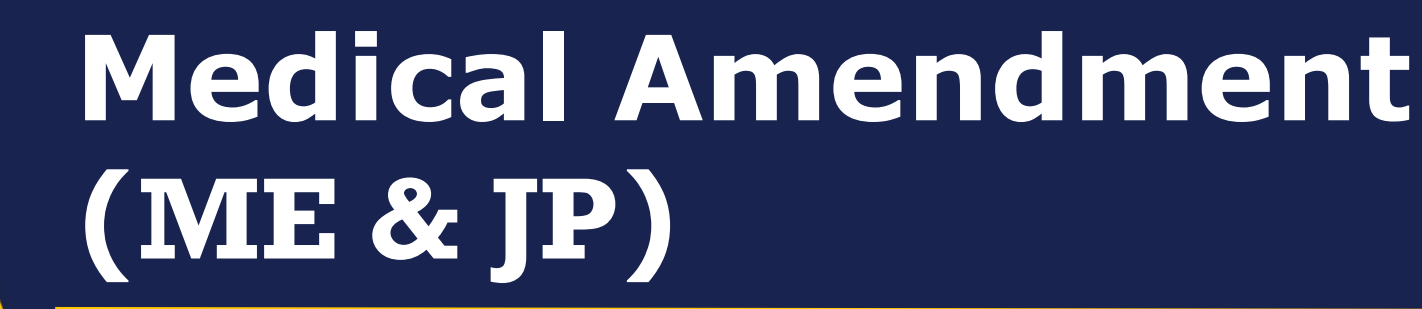

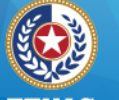

I LAAD Health and Human Services

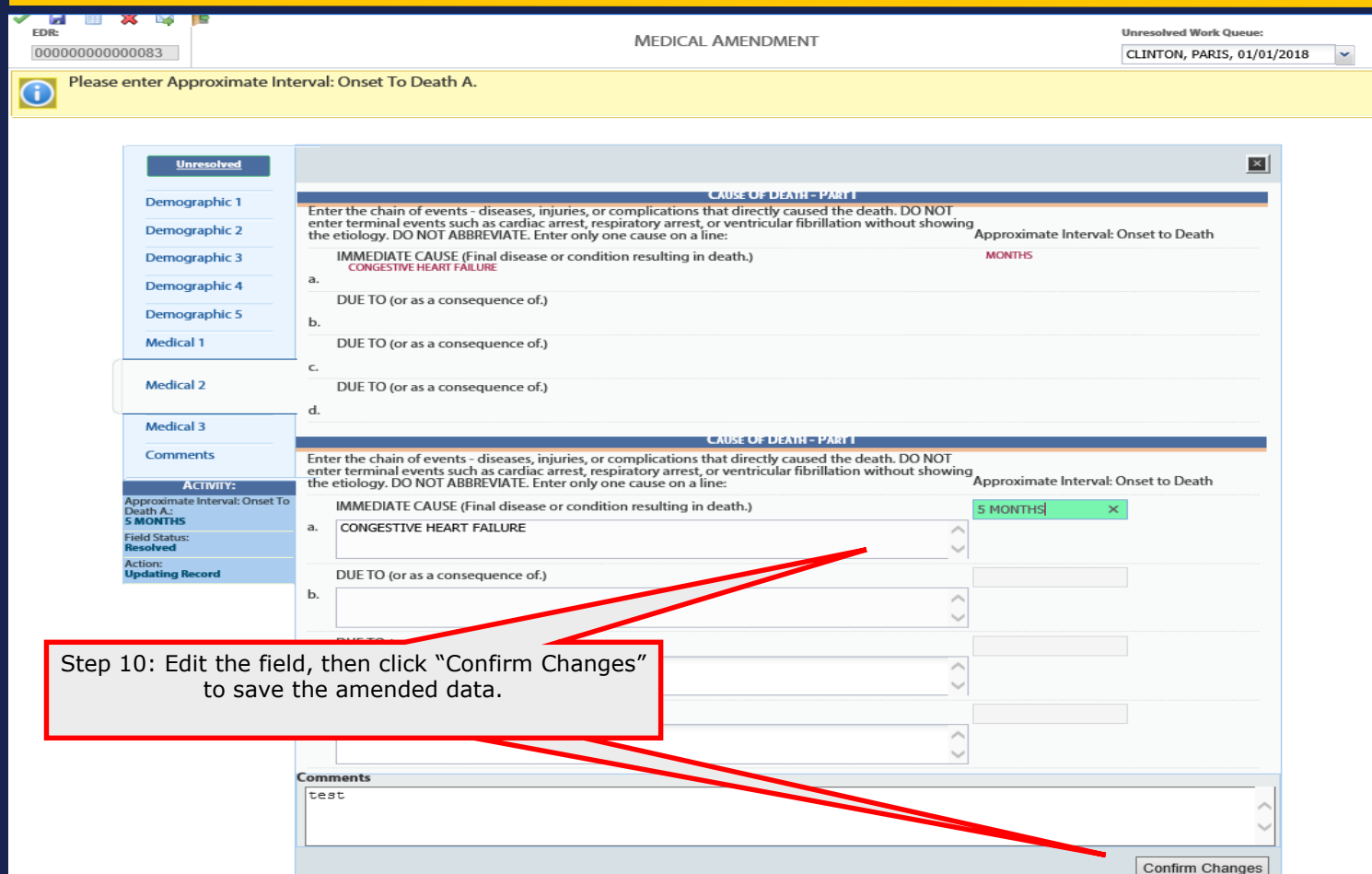

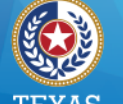

Health and Human Services

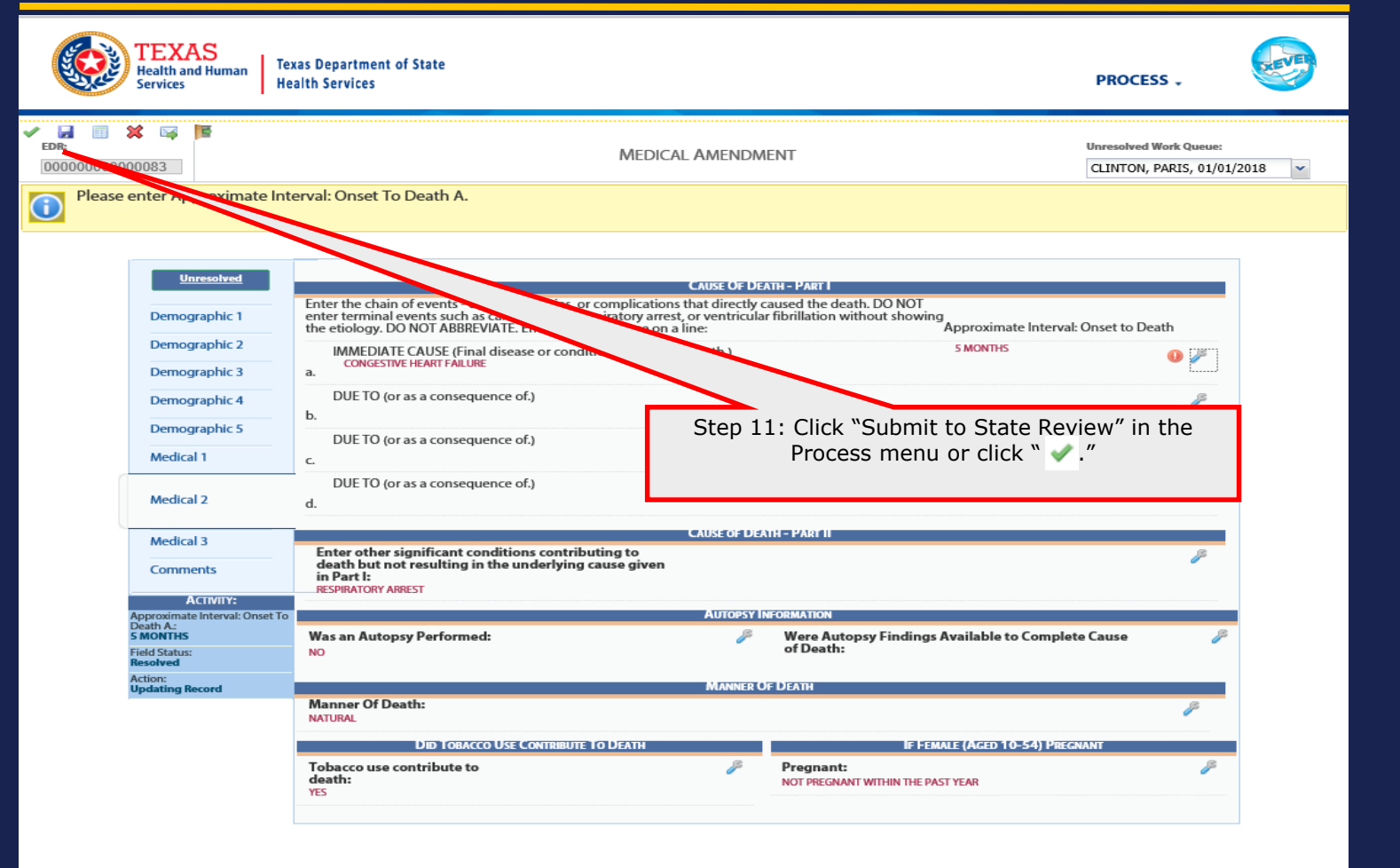

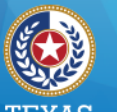

#### I LAAD Health and Human Services

Texas Department of State Health Services

# Medical Amendment (ME & JP)

|                                 | 0156                                      | EDENT'S INFORMATION                                                                                                    |                                                                                      |                                                                                                    | Ster                                                                 | o 12: After F  | Previewing the rec   |
|---------------------------------|-------------------------------------------|----------------------------------------------------------------------------------------------------|--------------------------------------------------------------------------------------|----------------------------------------------------------------------------------------------------|----------------------------------------------------------------------|----------------|----------------------|
| st Name:                        | PARIS                                     | ESERT SINT ON MATON                                                                                                    |                                                                                      |                                                                                                    | C                                                                    | ick "Certifica | ation" to expand t   |
| ddle Name:                      |                                           |                                                                                                    |                                                                                      |                                                                                                    | Ci                                                                   |                | action               |
| st Name:                        | CLINTON                                   |                                                                                                    |                                                                                      |                                                                                                    |                                                                      | S              | ection.              |
| ffix:                           |                                           |                                                                                                    |                                                                                      |                                                                                                    |                                                                      |                |                      |
|                                 | D                                         | EATH INFORMATION                                                                                                    |                                                                                      |                                                                                                    |                                                                      |                |                      |
| te of Death:                    | 01/01/2018                                | 3                                                                                                    |                                                                                      |                                                                                                    |                                                                      |                |                      |
| ne of Death:                    | 12:00 PM                                  |                                                                                                    |                                                                                      |                                                                                                    |                                                                      |                |                      |
| ce of Death:                    | PARKLAND                                  | MEMORIAL HOSPITAL-POD-DALLAS                                                                                                    |                                                                                      |                                                                                                    |                                                                      |                |                      |
|                                 |                                           |                                                                                                    |                                                                                      | Cancel Certification                                                                                                    |                                                                      |                |                      |
| To the best of my knowledge, de | ath occurred at the time, date, and place | e, and due to the cause(s) and manner st                                                                                                    | ated.                                                                                |                                                                                                    |                                                                      |                |                      |
| ertifice Pin:                   |                                           |                                                                                                    |                                                                                      |                                                                                                    |                                                                      |                |                      |
| Forgot PIN                      |                                           |                                                                                                    |                                                                                      | Ok Cancel                                                                                                    |                                                                      |                |                      |
|                                 |                                           |                                                                                                    |                                                                                      |                                                                                                    |                                                                      |                |                      |
| Step 1                          | 3: Click the box to                       | o verify data 📂                                                                                                    |                                                                                      |                                                                                                    | - <sup>-</sup>                                                       |                |                      |
| ro                              | view and to agree                         | with the                                                                                                    |                                                                                      |                                                                                                    |                                                                      |                |                      |
| ie ie                           | view and to agree                         | with the                                                                                                    |                                                                                      |                                                                                                    |                                                                      |                |                      |
| staten                          | nent. Enter the PI                        | N, then click                                                                                                    |                                                                                      |                                                                                                    |                                                                      |                |                      |
|                                 | "OK "                                     |                                                                                                    |                                                                                      |                                                                                                    |                                                                      |                |                      |
|                                 |                                           |                                                                                                    |                                                                                      |                                                                                                    |                                                                      |                |                      |
|                                 | 010.                                      |                                                                                                    |                                                                                      |                                                                                                    |                                                                      |                |                      |
|                                 | OK.                                       |                                                                                                    |                                                                                      |                                                                                                    |                                                                      |                |                      |
|                                 | UK.                                       |                                                                                                    |                                                                                      |                                                                                                    |                                                                      |                |                      |
|                                 |                                           |                                                                                                    |                                                                                      |                                                                                                    |                                                                      |                |                      |
|                                 |                                           | Medical Certification                                                                                                    |                                                                                      |                                                                                                    |                                                                      |                | ×                    |
|                                 |                                           | Medical Certification                                                                                                    |                                                                                      |                                                                                                    | 102                                                                  |                | ×                    |
|                                 |                                           | Medical Certification                                                                                                    | P                                                                                    | DECEDENT'S INFORMAT                                                                                                    | non                                                                  |                | ×                    |
|                                 |                                           | Medical Certification<br>First Name:<br>Middle Name:                                                                                                    | P                                                                                    | DECEDENT'S INFORMAT                                                                                                    | пом                                                                  |                | ×                    |
|                                 |                                           | Medical Certification<br>First Name:<br>Middle Name:<br>Last Name:                                                                                                    | P.                                                                                   | DECEDENTESTINFORMA<br>Ares<br>Linton                                                                                                    | non                                                                  |                | ×                    |
|                                 |                                           | Medical Certification<br>First Name:<br>Middle Name:<br>Last Name:<br>Suffic:                                                                                                   | P.                                                                                   | DECEDENTISTINEORIMA<br>ARIS                                                                                                    | non                                                                  |                |                      |
|                                 |                                           | Medical Certification<br>First Name:<br>Middle Name:<br>Last Name:<br>Suffic:                                                                                                   | P<br>C<br>Death Registration                                                         | DECEDENTES INFORMAT<br>Ares<br>LINTON                                                                                                    | rion                                                                 | ×              |                      |
|                                 |                                           | Medical Certification<br>First Name:<br>Middle Name:<br>Last Name:<br>Suffix:<br>Date of Death:<br>of Death:                                                                    | P<br>Death Registration<br>Are you sure                                              | DECEDENTIS INFORMAT<br>ARS<br>LINTON                                                                                                    | rion                                                                 | ×<br>e medical |                      |
| Step 14: Click \                | 'Yes" to complete                         | Medical Certification<br>First Name:<br>Middle Name:<br>Last Name:<br>Suffic:<br>Date of Death:<br>or Death:                                                                    | P<br>C<br>Death Registration<br>Are you sure                                         | DECEDENT'S INFORMA<br>ARS<br>LINTON<br>e you are ready to certify<br>amendment(s) for th                                                                                         | non<br>y and submit the<br>is record?                                | ×<br>e medical |                      |
| Step 14: Click \<br>Medical     | 'Yes" to complete<br>Certification.       | Medical Certification<br>First Name:<br>Middle Name:<br>Last Name:<br>Suffix:<br>Date of Death:<br>of Death:                                                                    | P<br>C<br>Death Registration<br>Are you sure                                         | DECEDENTS INFORMAT<br>ARS<br>LINTON<br>e you are ready to certify<br>amendment(s) for th                                                                                         | rioN<br>y and submit the<br>is record?                               | e medical      |                      |
| Step 14: Click \<br>Medical     | 'Yes" to complete<br>Certification.       | Medical Certification<br>First Name:<br>Middle Name:<br>Last Name:<br>Suffix:<br>Date of Death:<br>of Death:                                                                    | P<br>Death Registration<br>Are you sure                                              | DECEDENT'S INFORMAT<br>ARIS<br>LINTON<br>9 you are ready to certify<br>amendment(s) for this<br>yes n                                                                            | rion<br>y and submit the<br>is record?                               | e medical      | Cancel Certification |
| Step 14: Click `<br>Medical     | 'Yes" to complete<br>Certification.       | Medical Certification<br>First Name:<br>Middle Name:<br>Last Name:<br>Suffix:<br>Date of Death:<br>of Death:<br>the                                                             | P.<br>Death Registration<br>Are you sure                                             | DECEDENT'S INFORMAT<br>ARIS<br>LINTON<br>e you are ready to certify<br>amendment(s) for th<br>Yes M<br>PLEASE ENTER PIN<br>and place, and due to the cause(s                     | rioN<br>y and submit the<br>is record?<br>to                         | e medical      | Cancel Certification |
| Step 14: Click `<br>Medical     | 'Yes" to complete<br>Certification.       | Medical Certification<br>First Name:<br>Middle Name:<br>Last Name:<br>Suffic:<br>Date of Death:<br>of Death:<br>the<br>To the best of my knowledg<br>tifler Pin:                | P<br>Death Registration<br>Are you sure                                              | DECEDENTS INFORMAT<br>ARIS<br>LINTON<br>e you are ready to certify<br>amendment(s) for this<br>yes m<br>PLEASE ENTER PIN<br>and place, and due to the case(s                     | rion<br>y and submit the<br>is record?<br>to<br>) and manner stated. | e medical      | Cancel Certification |
| Step 14: Click<br>Medical       | 'Yes" to complete<br>Certification.       | Medical Certification<br>First Name:<br>Middle Name:<br>Last Name:<br>Suffic:<br>Date of Death:<br>of Death:<br>the<br>for the best of my knowledg<br>Liffier Pin:              | P<br>Death Registration<br>Are you sure<br>e, death occurred at the time, date,      | DECEDENT'S INFORMAT<br>Res<br>LINTON<br>e you are ready to certify<br>amendment(s) for the<br>yes model of the<br>PLEASE ENTER PIN<br>and place, and due to the cause(s          | nioN<br>/ and submit the<br>is record?<br>to<br>) and manner stated. | e medical      | Cancel Certification |
| Step 14: Click \<br>Medical     | 'Yes" to complete<br>Certification.       | Medical Certification<br>First Name:<br>Middle Name:<br>Last Name:<br>Suffix:<br>Date of Death:<br>of Death:<br>the<br>For the best of my knowledg<br>tifier Pin:<br>Forgot PIN | P<br>C<br>Death Registration<br>Are you sure<br>e, death occurred at the time, date, | DECEDENT'S INFORMAT<br>ANS<br>LINTON<br>e you are ready to certify<br>amendment(s) for this<br>yes manual for the cause<br>PLEASE ENTER PIN<br>and place, and due to the cause(s | rioN<br>y and submit the<br>is record?<br>to<br>) and manner stated. | e medical      | Cancel Certification |
| Step 14: Click<br>Medical       | 'Yes" to complete<br>Certification.       | Medical Certification First Name: Middle Name: Last Name: Suffix: Date of Death: of Death: the for the best of my knowledg tifier Pin: Forgot PIN                               | P<br>Death Registration<br>Are you sure                                              | DECEDENT'S INFORMAT<br>ARIS<br>LINTON<br>2 you are ready to certify<br>amendment(s) for thing<br>yes M<br>PLEASE ENTER PIN<br>and place, and due to the cause(s                  | FION<br>y and submit the<br>is record?<br>to                         | e medical      | Cancel Certification |

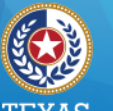

Health and Human Services

Texas Department of State Health Services

# Medical Amendment (ME & JP)

| Medical Certification                                   |                                                           | ×                    |
|---------------------------------------------------------|-----------------------------------------------------------|----------------------|
|                                                         | DECEDENT'S INFORMATION                                    |                      |
| First Name:                                             | PARIS                                                     |                      |
| Middle Name:                                            |                                                           |                      |
| Last Name:                                              | CLINTON                                                   |                      |
| Suffix:                                                 | Medical Amendment                                         |                      |
| Date of Death:                                          | Record submitted Successfully                             |                      |
| Time of Death:                                          |                                                           |                      |
| Place of Death:                                         |                                                           |                      |
|                                                         | OK                                                        | Cancel Certification |
|                                                         | PLEAS ENTER PIN                                           | Gancer Germication   |
| To the best of my knowledge, death occurred at the time | e, date, and place due to the cause(s) and manner stated. |                      |
| Certifier Pin:                                          |                                                           | •••••                |
|                                                         |                                                           |                      |
| Forgot PIN                                              |                                                           | Ok Cancel            |
|                                                         |                                                           |                      |
|                                                         |                                                           |                      |
|                                                         |                                                           |                      |
| Step 15: Click "OK" to complete the                     |                                                           |                      |
| submission process.                                     |                                                           |                      |
|                                                         |                                                           |                      |
|                                                         |                                                           |                      |

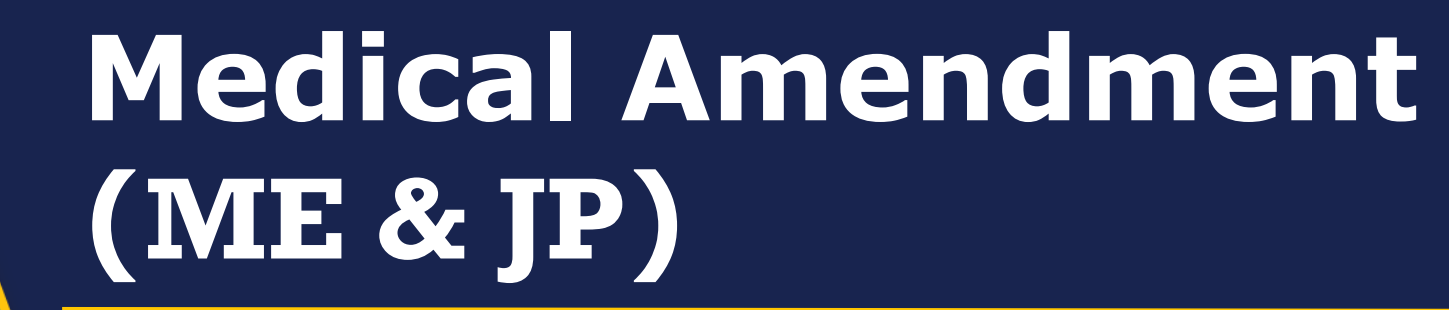

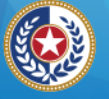

Health and Human Services

Texas Department of State Health Services

86 S

| Health and Human<br>Services Health Services                                                                                                    | nt of State                                                                                                    |                         | FUNCTIONS - RECORD                                                                                                    | , TOOLS HELP .                                                                                                    |
|----------------------------------------------------------------------------------------------------|----------------------------------------------------------------------------------------------------|-------------------------|----------------------------------------------------------------------------------------------------|----------------------------------------------------------------------------------------------------|
| 4 4 3 34                                                                                                    | MEDI                                                                                                    | ICAL AMENDMEN           | т                                                                                                    | Unresolved Work Queue:<br>CLINTON, PARIS, 01/01/2018                                                                                |
| lide More Info                                                                                                    |                                                                                                    |                         |                                                                                                    |                                                                                                    |
| Description                                                                                                    | Set By                                                                                                    | Set On                  | Comment                                                                                                    |                                                                                                    |
| MEDICAL AMENDMENT IN PROGRESS                                                                                                    | GCARPENTIER                                                                                                    | 11/1/2018 1:42:00 PM    | SET BY SYSTEM                                                                                                    | ^                                                                                                    |
| MEDICAL AMENDMENT PENDING                                                                                                    | GCARPENTIER                                                                                                    | 11/1/2018 1:42:00 PM    | SET BY SYSTEM                                                                                                    |                                                                                                    |
| DO NOT ISSUE                                                                                                    | GCARPENTIER                                                                                                    | 11/1/2018 1:42:00 PM    | SET BY SYSTEM                                                                                                    | >                                                                                                    |
| DECEDENT'S ACTUAL                                                                                                    | L INFORMATION                                                                                                    |                         | Record In                                                                                                    | FORMATION                                                                                                    |
| Date Of Death:                                                                                                    | 01/01/2018                                                                                                    |                         | State File Number:                                                                                                    | 0002282018                                                                                                    |
| Decedent's First Name:                                                                                                    | PARIS                                                                                                    |                         | State File Date:                                                                                                    | 03/21/2018                                                                                                    |
| Decedent's Middle Name:                                                                                                    |                                                                                                    |                         |                                                                                                    |                                                                                                    |
|                                                                                                    |                                                                                                    |                         |                                                                                                    |                                                                                                    |
| Decedent's Last Name:<br>Decedent's Suffix:                                                                                                    | CLINTON                                                                                                    |                         |                                                                                                    |                                                                                                    |
| Decedent's SetTre<br>Decedent's SetTre<br>Decedent's Set                                                                                                    | clinton<br>1edical Certification                                                                                                    | n is complet<br>record. | te, the State will re                                                                                                    | eview the                                                                                                    |
| Decedent's SetTie<br>Decedent's SetTie<br>Decedent's Set<br>Decedent's State Country of Birtle                                                                                                    | cunton<br>1edical Certification                                                                                                    | n is complet<br>record. | te, the State will re                                                                                                    | eview the                                                                                                    |
| Decedent's Last Name:<br>Decedent's Setfin<br>Decedent's Date<br>Decedent's State/Country Of Birth:<br>Birth State File Number:                                                                                                    | curron<br>1edical Certification                                                                                                    | n is comple<br>record.  | te, the State will re                                                                                                    | eview the                                                                                                    |
| Dacadent's SatTis<br>Dacadent's SatTis<br>Dacadent's SatTis<br>Dacadent's Sate<br>Dacadent's State Country of Birth:<br>Birth State File Number:                                                                                                    | CLINTON<br>1edical Certification<br>TEXAS<br>REMATION                                                                                             | n is complet<br>record. | te, the State will re                                                                                                    | eview the                                                                                                    |
| Decedent's SetTier<br>Decedent's SetTier<br>Decedent's SetTier<br>Decedent's Date<br>Decedent's State Country of Birthe<br>Birth State File Number:<br>PATIENTIES INTO<br>Father/Parent 2 First Name:                                                                                                    | CLINTON<br>1edical Certification<br>TEXAS<br>RMATION<br>FRANCE                                                                                    | n is complet<br>record. | te, the State will re<br>Place OF DEAT<br>Place Of Death:                                                                                           | EVIEW THE<br>MIFORMATION<br>PARKLAND MEMORIAL HOSPITAL-POD-                                                                         |
| Decedent's SetTiss<br>Decedent's SetTiss<br>Decedent's SetTiss<br>Decedent's Date<br>Decedent's State Country Of Birthe<br>Birth State File Number:<br>PATIENTIS INTO<br>Father/Parent 2 First Name:<br>Father/Parent 2 Last Name:                                                                                                    | CLINTON<br>1edical Certification<br>TEXAS<br>REMATION<br>FRANCE<br>CLINTON                                                                        | n is complet<br>record. | te, the State will re<br>Place OF Dath:                                                                                                    | EVIEW THE<br>HINFORMATION<br>PARKLAND MEMORIAL HOSPITAL-POD-<br>DALLAS                                                              |
| Decedent's Last Name:<br>Decedent's Setter<br>Decedent's Setter<br>Decedent's State<br>Decedent's State<br>Deced                                                                                                    | CLINTON<br>1edical Certification<br>TEXAS<br>REMATION<br>FRANCE<br>CLINTON<br>NONE                                                                | n is complet<br>record. | PLACE OF DEAT<br>Place Of Death:<br>Place Of Death County:                                                                                          | EVIEW THE<br>HINFORMATION<br>PARKLAND MEMORIAL HOSPITAL-POD-<br>DALLAS<br>DALLAS                                                    |
| Decedent's Set Name: Decedent's Set Manuel Decedent's Set Decedent's Set Decedent's Set Decedent's Set Decedent's State Country Of Birth: Birth State File Number: PAttern'Parent 2 First Name: Father/Parent 2 Last Name: Mother/Parent 1 First Name: Mother/Parent 1 Last Name:                                                                                                    | CLINTON<br>Addical Certification<br>TEXAS<br>RMAATION<br>FRANCE<br>CLINTON<br>NONE<br>NONE                                                        | n is complet<br>record. | PLACE OF DEATH<br>PLACE OF DEATH<br>Place Of Death County:<br>Place Of Death Town:                                                                  | EVIEW THE<br>INFORMATION<br>PARKLAND MEMORIAL HOSPITAL-POD-<br>DALLAS<br>DALLAS                                                     |
| Decedent's Set Name: Decedent's Set Market Decedent's Set After the M Decedent's Set Decedent's State Country Of Birthe Birth State File Number: Exther/Parent 2 First Name: Father/Parent 1 East Name: Mother/Parent 1 East Name: DESPOSITION AND                                                                                                    | CLINTON<br>Tedical Certification<br>TEXAS<br>REMATION<br>FRANCE<br>CLINTON<br>NONE<br>NONE<br>D FACILITY                                          | n is complei<br>record. | PLACE OF DEATH<br>Place Of Death<br>Place Of Death County:<br>Place Of Death County:<br>Place Of Death Town:                                        | PARKLAND MEMORIAL HOSPITAL-POO-<br>DAILLAS<br>DAILLAS<br>DAILLAS                                                                    |
| Decedent's Lest Name: Decedent's Setfin Decedent's Setfin Decedent's Set Decedent's Set Decedent's State Country Of Birth: Birth State File Number: PARENTS INFO Father/Parent 2 First Name: Father/Parent 2 Last Name: Mother/Parent 1 First Name: DISPOSITION AW Method Of Disposition:                                                                                                    | CLINTON<br>TEXAS<br>REMATION<br>FRANCE<br>CLINTON<br>NONE<br>D FACILITY<br>BURBAL                                                                 | n is complet<br>record. | PLACE OF DEAT<br>PLACE OF DEAT<br>Place Of Death County:<br>Place Of Death Town:<br>DECEDENT'S PRESE<br>Time Of Death:                              | EVIEW THE<br>PARKLAND MEMORIAL HOSPITAL-POD-<br>DALLAS<br>DALLAS<br>DALLAS<br>DALLAS<br>DALLAS<br>DALLAS                            |
| Dacadant's SatRama:<br>Dacadant's SatRama:<br>Dacadant's SatRama:<br>Dacadant's Sata<br>Dacadant's Sata<br>Da | CLINTON<br>Addical Certification<br>TEXAS<br>REMATION<br>FRANCE<br>CLINTON<br>NONE<br>D FACILITY<br>BURIAL<br>COLDEN GATE FUNERAL HOME-DALLAS     | n is complet<br>record. | Place Of Death Town:<br>Place Of Death Indicator:                                                                                                   | PARKLAND MEMORIAL HOSPITAL-POD-<br>DALLAS<br>DALLAS<br>DALLAS<br>DALLAS<br>DALLAS<br>DALLAS<br>DALLAS                               |
| Dacadant's Sarthan<br>Dacadant's Sarthan<br>Dacadant's Sa                                                             | CLINTON<br>TEXAS<br>REMATION<br>FRANCE<br>CLINTON<br>NONE<br>D FACILITY<br>BURIAL<br>COLDEN GATE FUNERAL HOME-DALLAS<br>ABERINATHY MILLISTONE     | n is complet<br>record. | Place Of Death:<br>Place Of Death:<br>Place Of Death:<br>Place Of Death Town:<br>Decedent(S Price)<br>Time Of Death Indicator:                      | ENTREMATION<br>PARKLAND MEMORIAL HOSPITAL-POD-<br>DALLAS<br>DALLAS<br>DALLAS<br>MED INFORMATION<br>12:00<br>PM                      |
| Decedent's Setfler Decedent's Setfler Decedent's Setfler Decedent's Setfler Decedent's Sete Decedent's Sete De                                                                                                    | CLINTON<br>TEXAS<br>REMATION<br>FRANCE<br>CLINTON<br>NONE<br>D FACILITY<br>BURIAL<br>COLDEN GATE FUNERAL HOME-DALLAS<br>ABERNATHY MELLSTONE<br>ER | n is complet<br>record. | te, the State will re<br>Place Of Death<br>Place Of Death County:<br>Place Of Death Town:<br>DECEDENT'S PRESS<br>Time Of Death Indicator:<br>MANNER | PARKLAND MEMORIAL HOSPITAL-POD-<br>DALLAS<br>DALLAS<br>DALLAS<br>DALLAS<br>DALLAS<br>DALLAS<br>DALLAS<br>DALLAS<br>DALLAS<br>DALLAS |

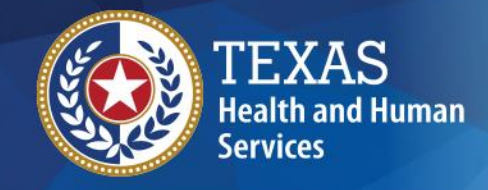

Texas Department of State Health Services

# If you have any questions, please contact your TxEVER Field Services team at TxEVERinfo@dshs.texas.gov or (512) 776-3010.

**Thank You** 

Please continue to visit our website at <u>http://www.dshs.texas.gov/vs/field/The-TxEVER-Project/</u> for the latest updates.

13

## Vital Statistics Criminal Background Check Requirement

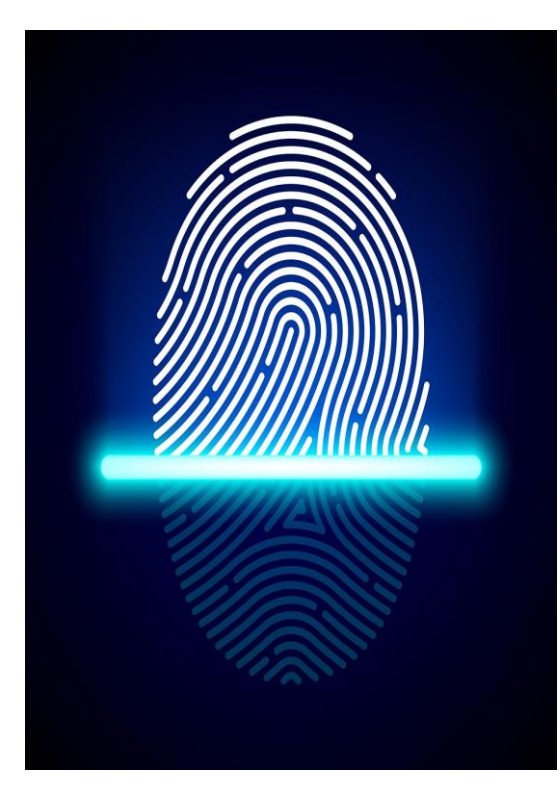

#### **Mail-In Submissions**

- Complete a legible set of fingerprints on a DPSapproved card from a local law enforcement agency.
- Pre-enroll your fingerprint online or on the phone.
- Complete payment with IdentoGO.
- Print and mail authorization letter with fingerprint card to IdentoGO.
- Contact IdentoGO or visit <u>https://www.identogo.co</u> <u>m</u> for full description of mail-in process.

TXAS

DSHS is continuing to roll out a phased implementation of criminal background checks for all users who access TxEVER, per Health and Safety Code §191.071. TxEVER users will need to meet this requirement.

### How Do I Schedule Fingerprinting?

- Schedule an appointment with the fingerprint vendor, IdentoGO, online at <u>https://www.identogo.com</u>. Choose the location using the "Find the nearest IdentoGo center" search bar. Select location from list and "Schedule Appointment". Choose "Digital Fingerprinting" services, input DSHS Service Code 11H6J9, and schedule your appointment.
- Arrive at your scheduled appointment with the DSHS Service Code, ORI number, your driver's license, and fee payment. See the **Background Check Fees** section on this flyer for a breakdown of fees.
- If you do not have a valid Texas Driver's License, please visit: <u>https://www.identogo.com</u> or call 1-888-467-2080 to determine what documentation will suffice.
- After fingerprints have been submitted, request a purchasing receipt from IdentoGO. Do <u>not</u> throw away your receipt.
- Results should be ready within 10 business days.

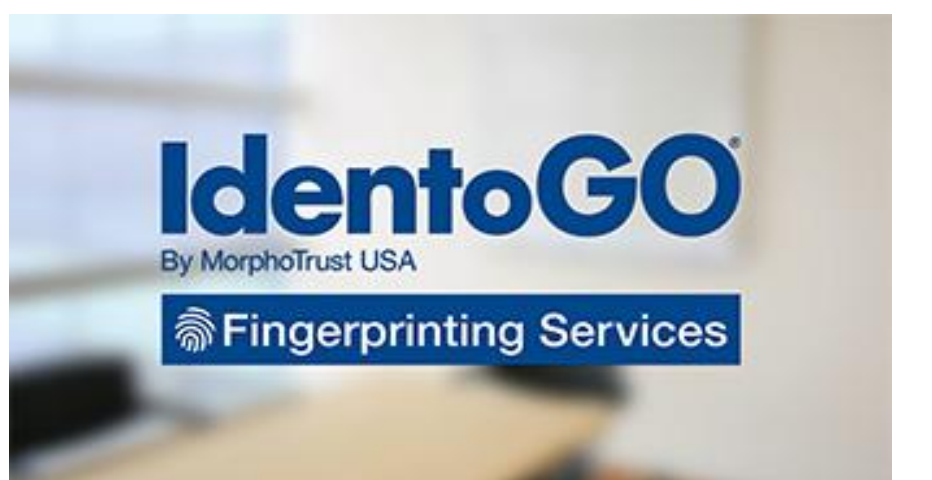

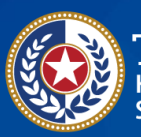

ealth and Human Texas Department of State ervices Health Services

dshs.texas.gov

## Vital Statistics Criminal Background Check Requirement

#### **Criminal History Evaluation**

After receiving background check results, DSHS will assess the risk associated with the user's background history to determine TxEVER access.

## Background Check Fees Total Cost: \$41.50

| IdentoGO: | \$13.25 |
|-----------|---------|
| DPS:      | \$15.00 |

FBI: \$13.25

Cost varies for mail-in submissions. Visit <u>http://www.identogo.com</u> or call 1-888-467-2080 for more info.

#### FAQs

## *I live out-of-state; how do I submit my fingerprints?*

A specific mail-in process is required for outof-state users. A fingerprint card must be mailed to IdentoGO. This service will require an additional cost. Visit:

https://www.identogo.com or call 1-888-467-2080 for additional information.

## How long until my results are ready?

Once the information is received, it will take approximately 10 business days for results to be ready. Results are then mailed to the user.

## *What kind of criminal information will be pulled?*

The background check will search for state and federal criminal activity nationwide, and any information from the Sex Offender registry.

## What if I am convicted of a crime after my background check?

Users who commit additional crimes must report it to DSHS within five days. If a user does not report additional criminal activity, the agency will receive notice from DPS and/or FBI.

#### Will my results be private?

Yes, you will receive a letter in the mail with your results. However, if your criminal history is considered unacceptable, you will no longer have access to TxEVER.

## *Will there be additional communication regarding this change?*

Yes. DSHS will communicate necessary information to users via email and GovDelivery.

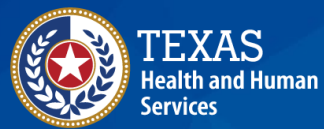

Texas Department of State Health Services

dshs.texas.gov